# ขั้นตอนการสมัครใช้งาน MyCustomer | CRM

MyCustomer | CRM

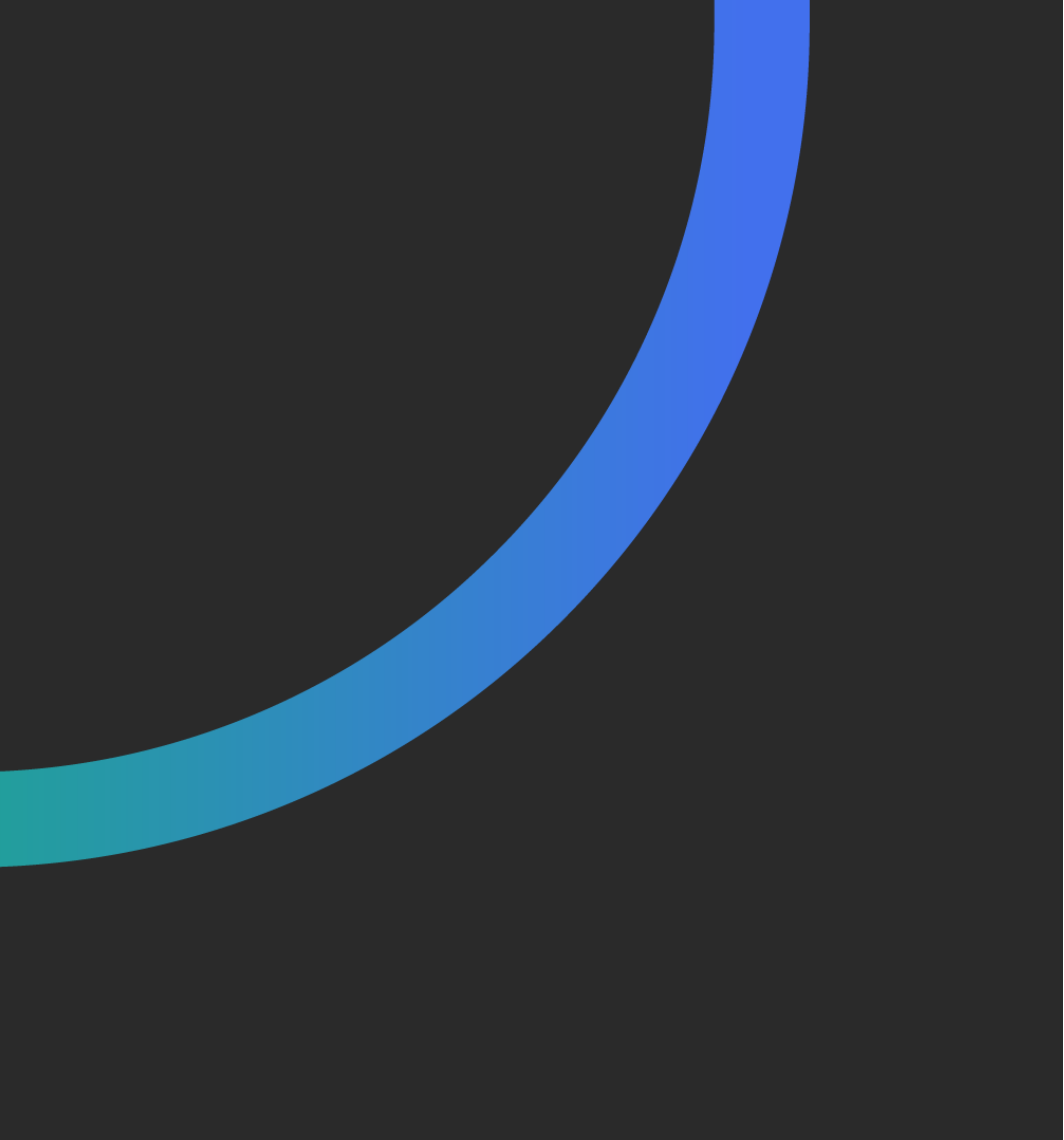

### ระบบสมาชิก สะสมเต็มบน LINE OA **MyCustomer** | **CRM** รู้จักลูกค้าใหม่ รู้ใจลูกค้าเดิม เพิ่มยอดระยะยาว

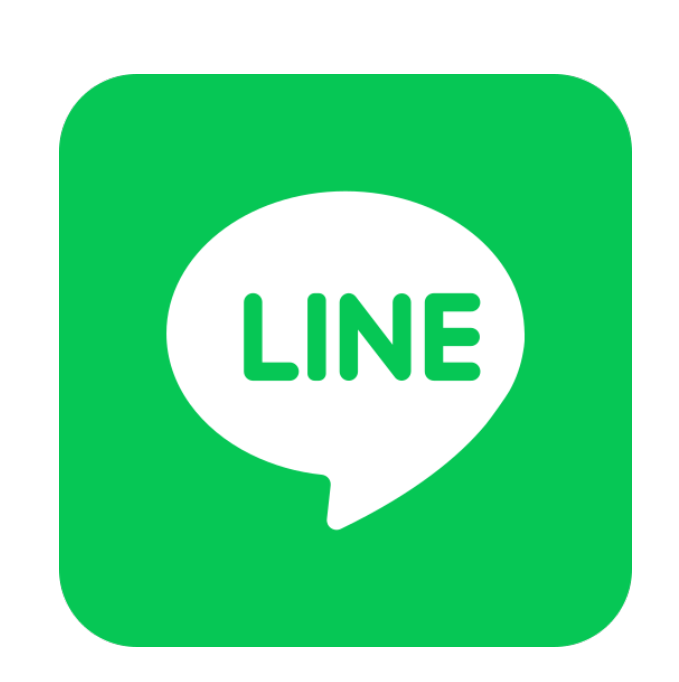

ทุทคนมี LINE ลุทค้าใช้งานสะดวท ไม่ต้องเปลี่ยน APP

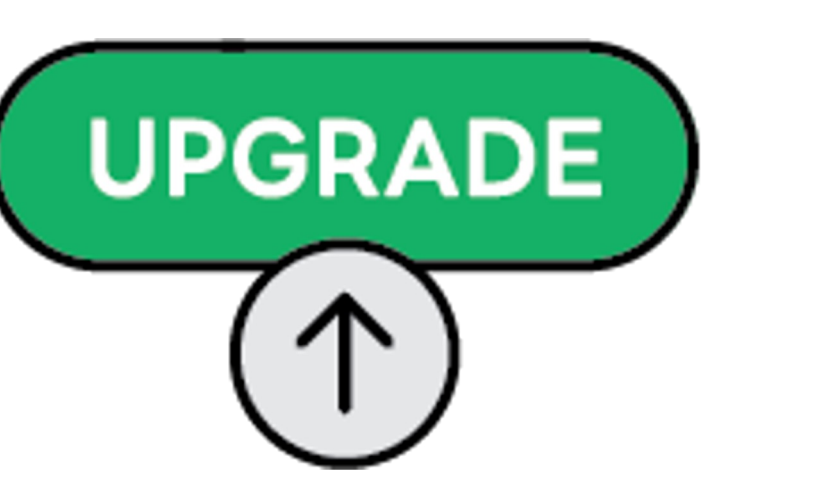

อัปเทรด LINE OA เป็นระบบสมาชิท

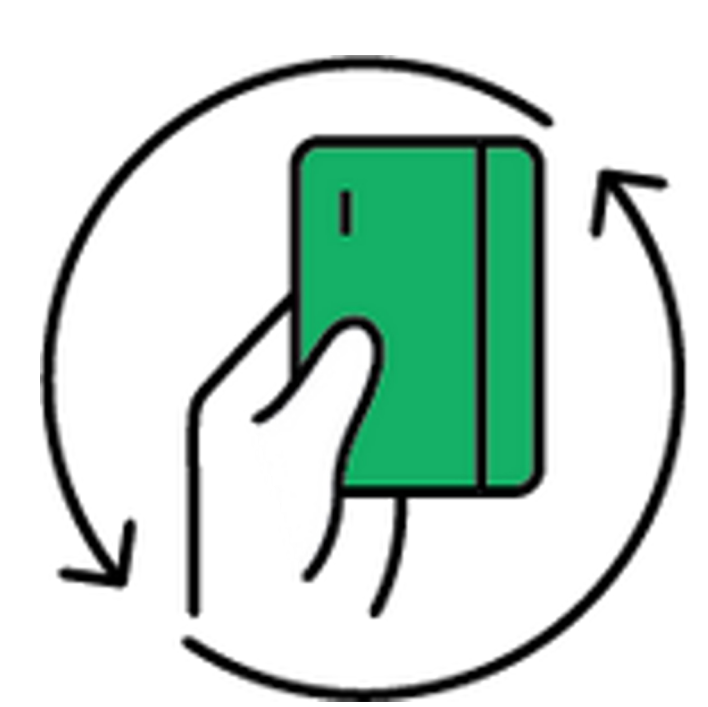

เครื่องมือทระตุ้น ซื้อเพิ่ม ซื้อซ้ำ

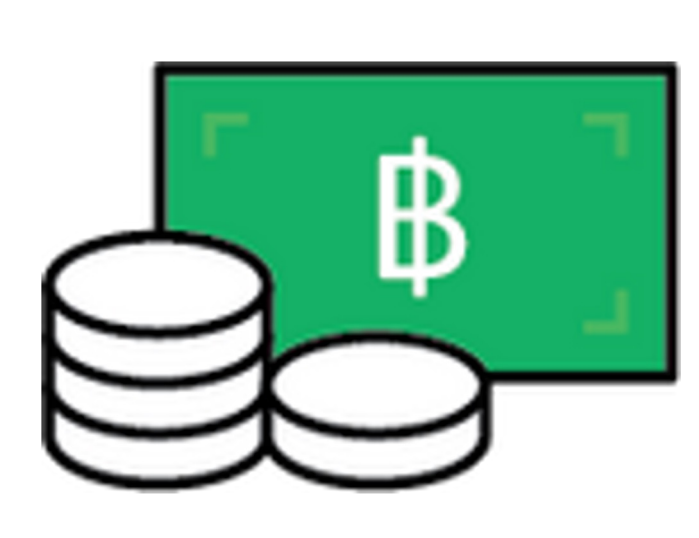

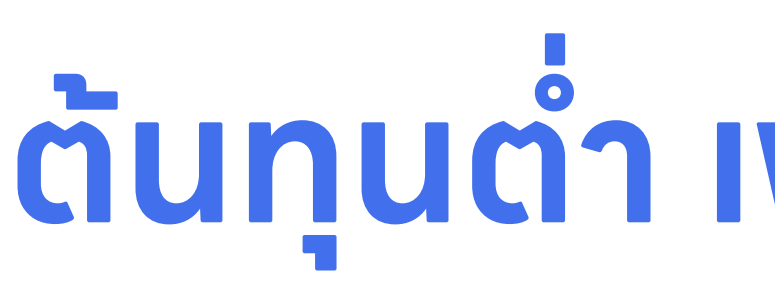

\*ค่าใช้บริการเดือนละ 369 บาท ไม่รวมภาษีมูลค่าเพิ่ม

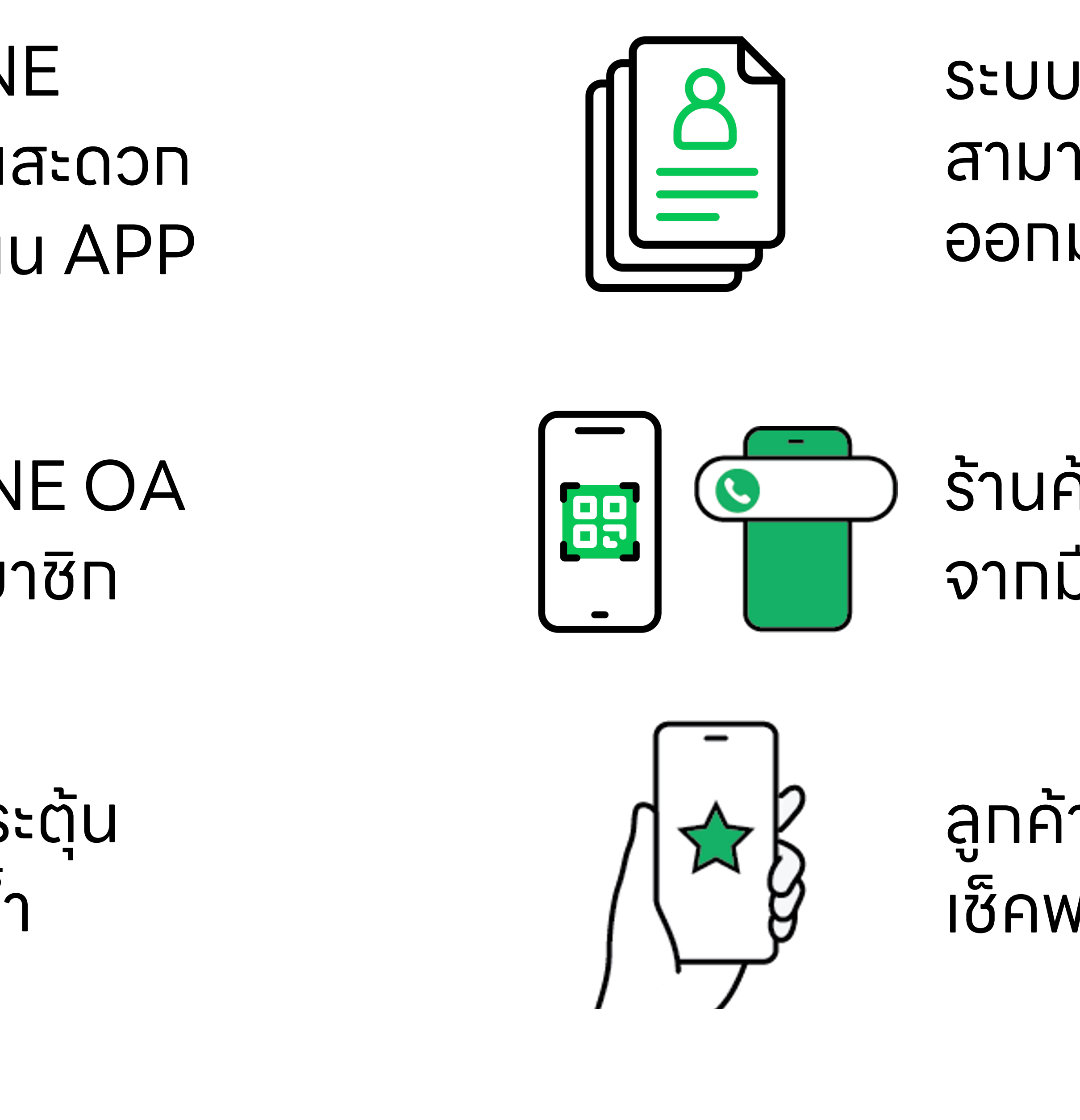

#### **้ต้นทุนต่ำ เพียงวันละ 12 บาท\*** แตมไม่มีสัญญาผูทมัดรายปี

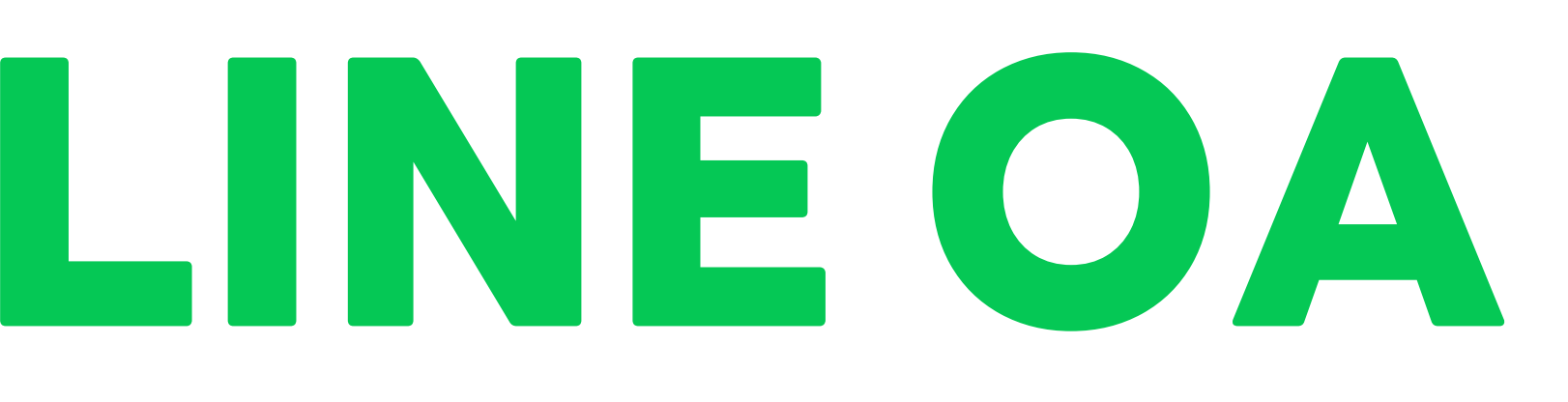

ระบบเท็บฐานลูทค้า สามารถ Export ออทมาใช้ได้

ร้านค้าให้พอยท์สะดวท จาทมือถือ สแทน QR

ลูทค้าสมัครสมาชิทง่าย เซ็คพอยท์ได้ทันที

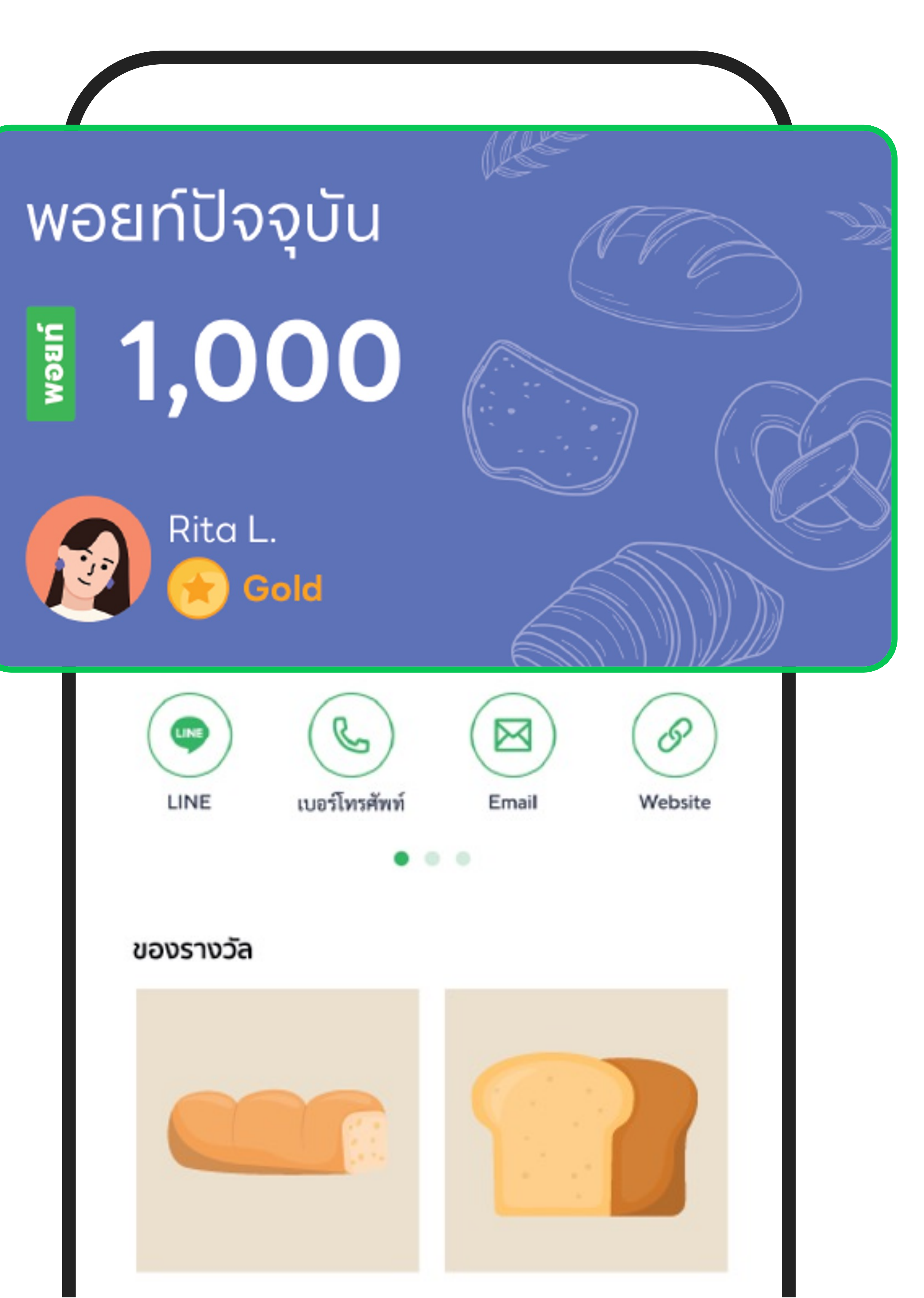

## รายละเอียดค่าใช้บริการสมาชิก **MyCustomer** | **CRM**

\*ราคาที่ระบุในตาราง ยังไม่รวมภาษีมูลค่าเพิ่ม (VAT) 7%

**แพ็กเกจ Free** 

IIWININO Basic

แพ็กเกจ Pro

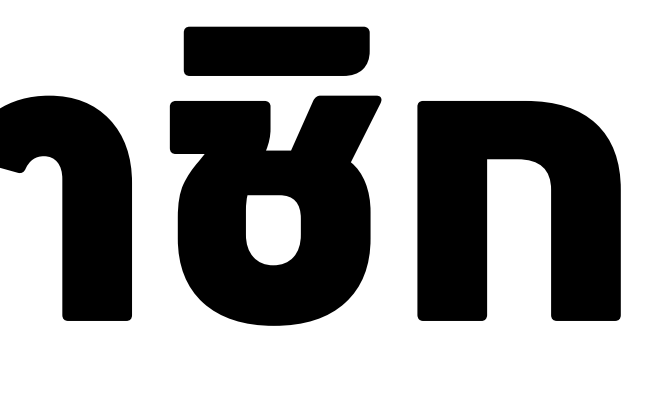

### ทดลองใช้ฟรี 30 วัน 369 บาท / เดือน\*

### รวมอยู่ในแพ็ทเทจแล้ว (เริ่ม 1 ส.ค. 2567)

#### ไปที่เว็บไซต์ **www.lineforbusiness.com** > เลือทแท็บ **ผลิตภัณฑ์และบริการ** > คลิท <mark>MyCustomer | CRM</mark>

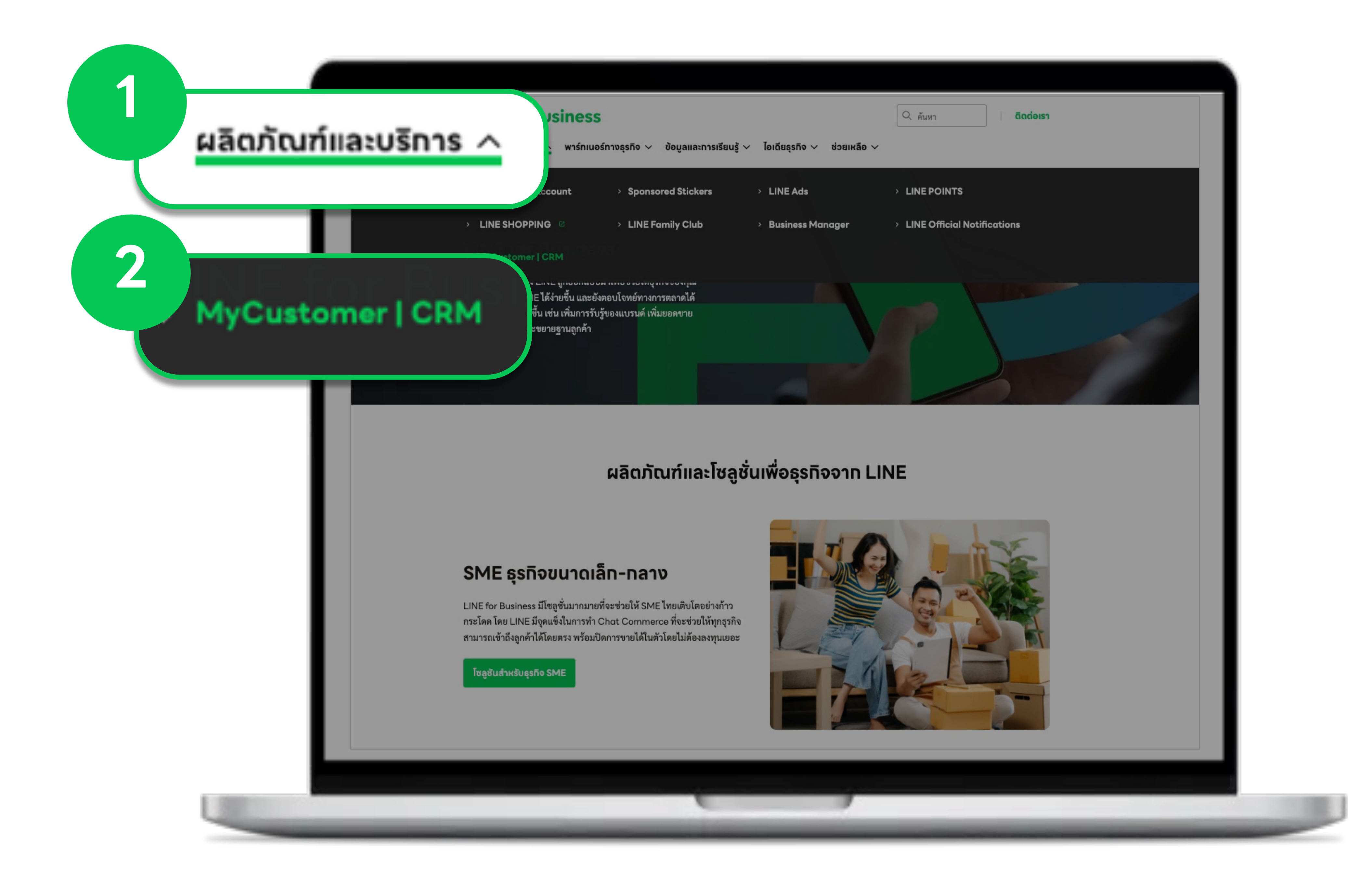

#### > คลิท <mark>ทดลองใช้ฟรี</mark> เพื่อเริ่มต้นใช้งาน MyCustomer | CRM

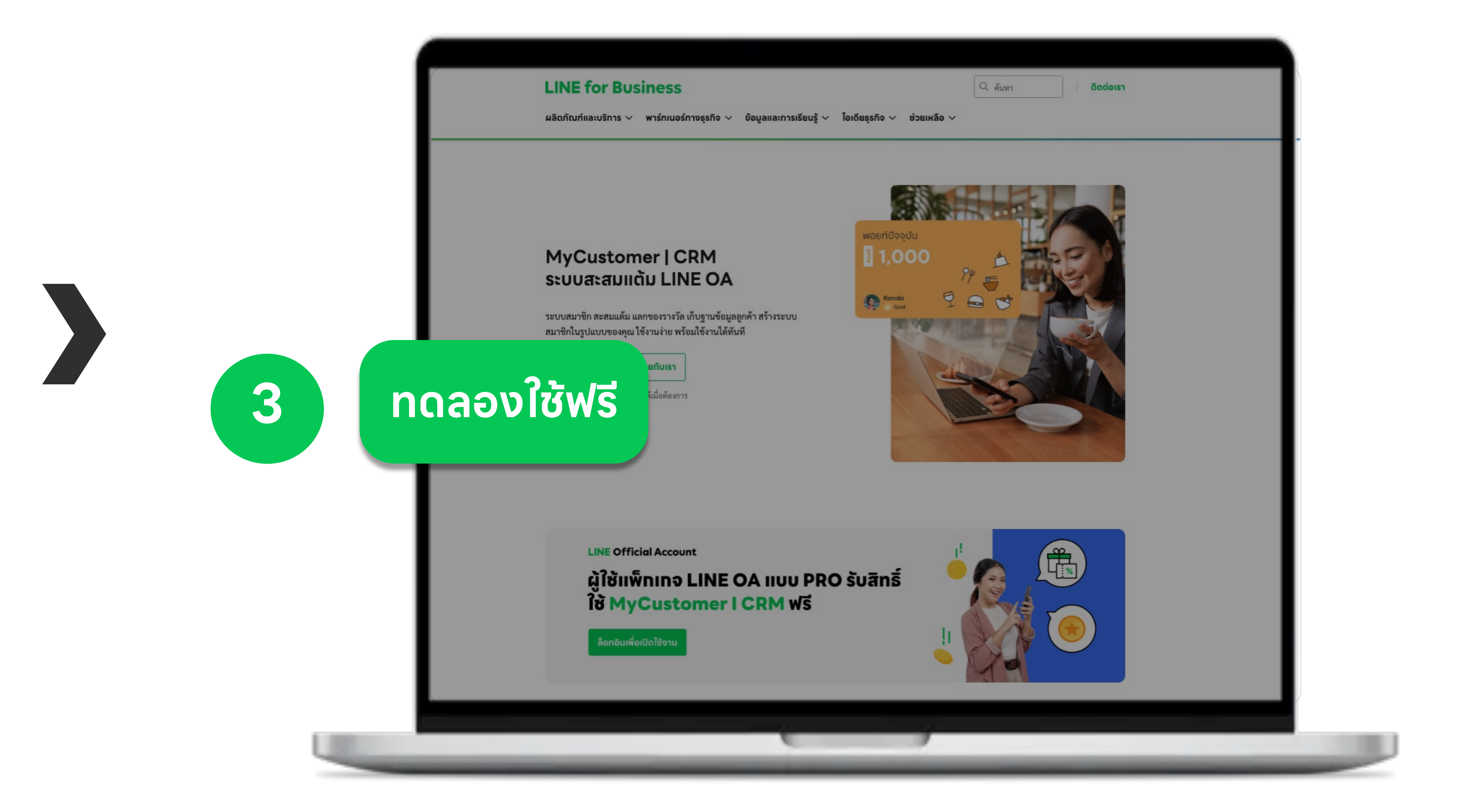

#### > คลิท **Log in with LINE account** เพื่อล็อคอินเข้าสู้บัญซี LINE ของคุณ

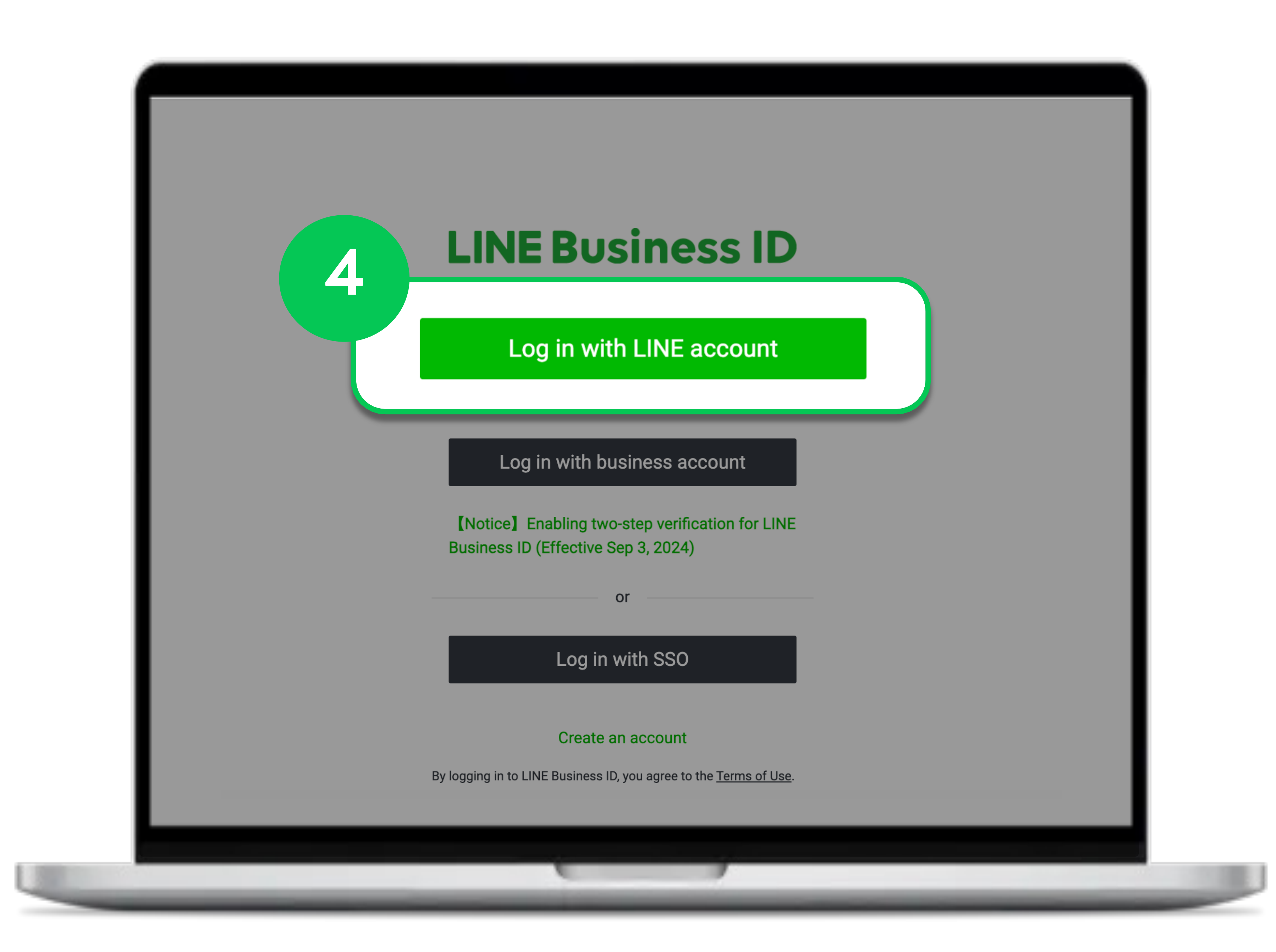

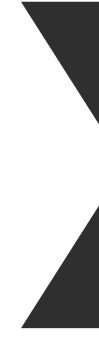

#### > คลิท **สมัคร MyCustomer | CRM** ที่บัญซี LINE OA ที่ต้องทารใช้งาน MyCustomer | CRM

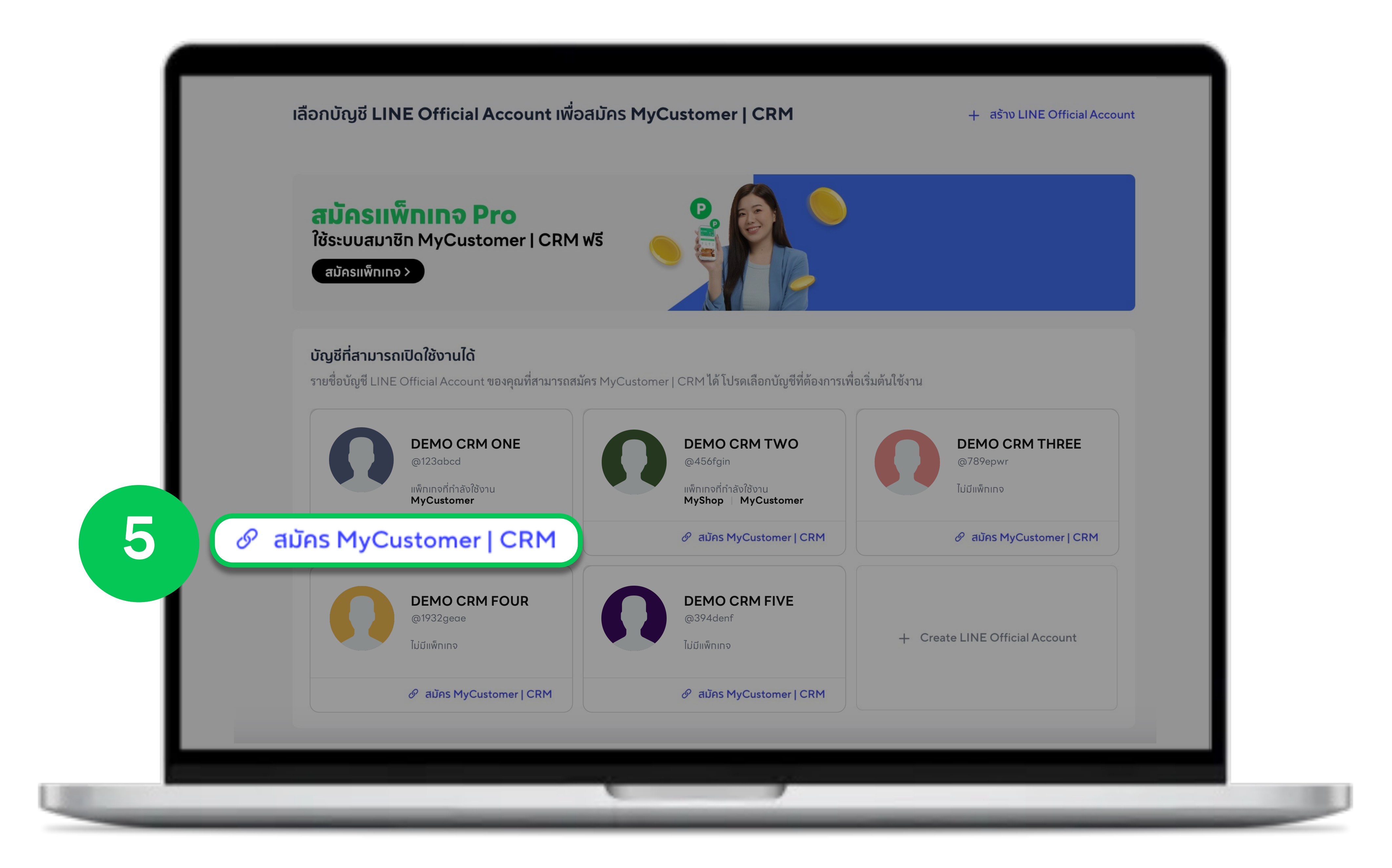

#### > คลิท **+ เพิ่มข้อมูล** เพื่อทรอทข้อมูลใบทำทับภาษี > ทด ยอมรับข้อทำหนดฯ และรับทราบถึงนโยบายความเป็นส่วนตัว > คลิท <mark>ยืนยันซื้อ</mark> เพื่อยืนยันทารสมัครใช้งาน MyCustomer | CRM

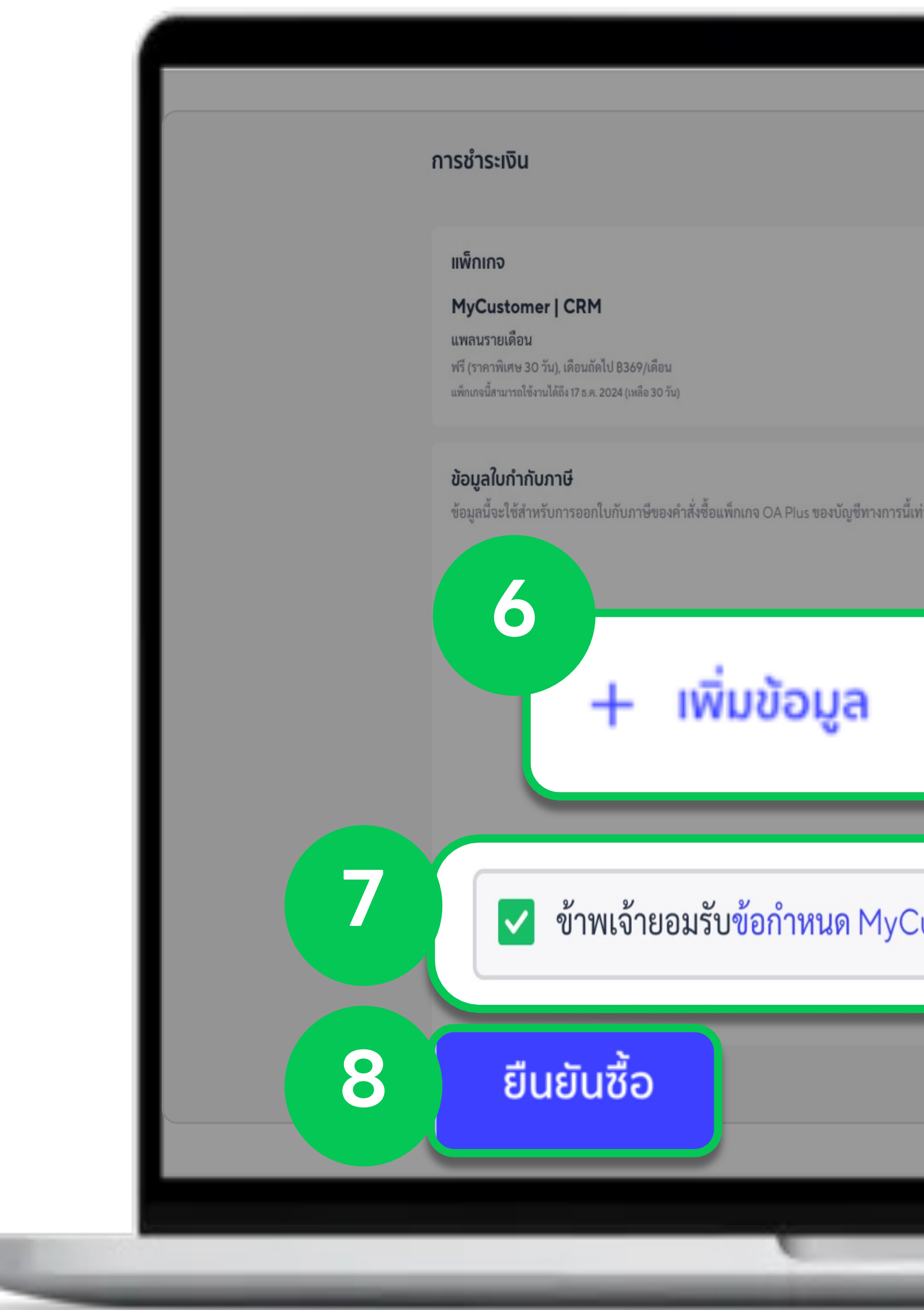

|              | สรุปการสั่งชื้อ<br>ค่าแพ็กเกจ<br>ทดลองใช้ฟรี (?)<br>VAT<br>ยอดซำระรวม | BO<br>BO<br>BO    |                  |  |
|--------------|-----------------------------------------------------------------------|-------------------|------------------|--|
| ท่านั้น      | <ol> <li>รอบชำระถัดไป 18 ธ.ค. 2024 ยอด<br/>ชำระ 8184.25</li> </ol>    | ເรีຍບຣູ້າໜີ່ນເດັນ |                  |  |
| Customer   C | CRM และรับทราบ                                                        | ถึงนโยบา          | ยความเป็นส่วนตัว |  |
|              | ຍອດ                                                                   | ชำระรวม <b>฿0</b> |                  |  |

#### > คลิท **LOGIN** หรือ **Scan QR Code** เข้าบัญซี LINE ส่วนตัว เพื่อทำทารชำระเงินผ่าน LINE Pay

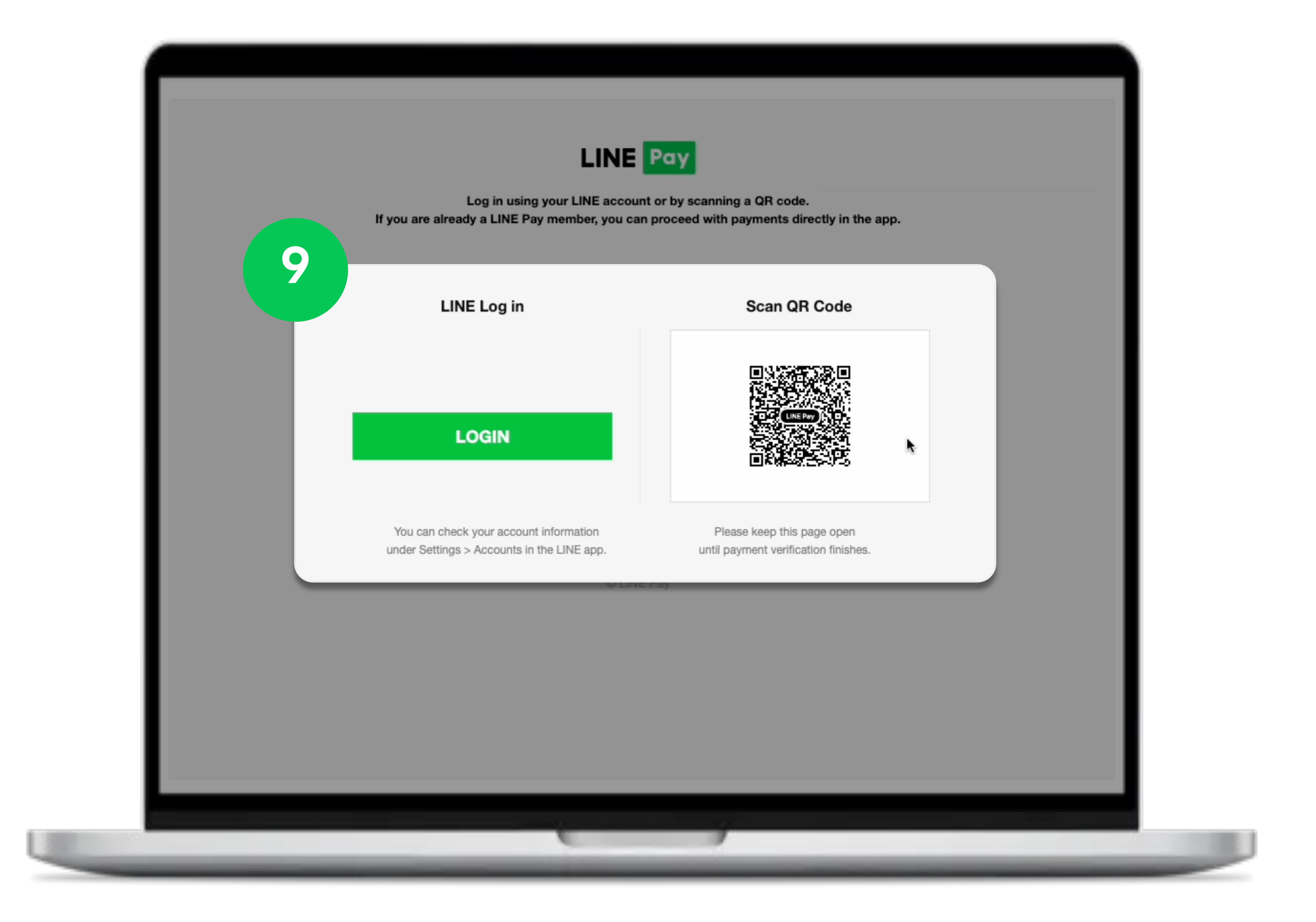

#### > คลิท <mark>ปิด</mark> หลังจาทระบบแสดงหน้าจอซำระเงินสำเร็จ

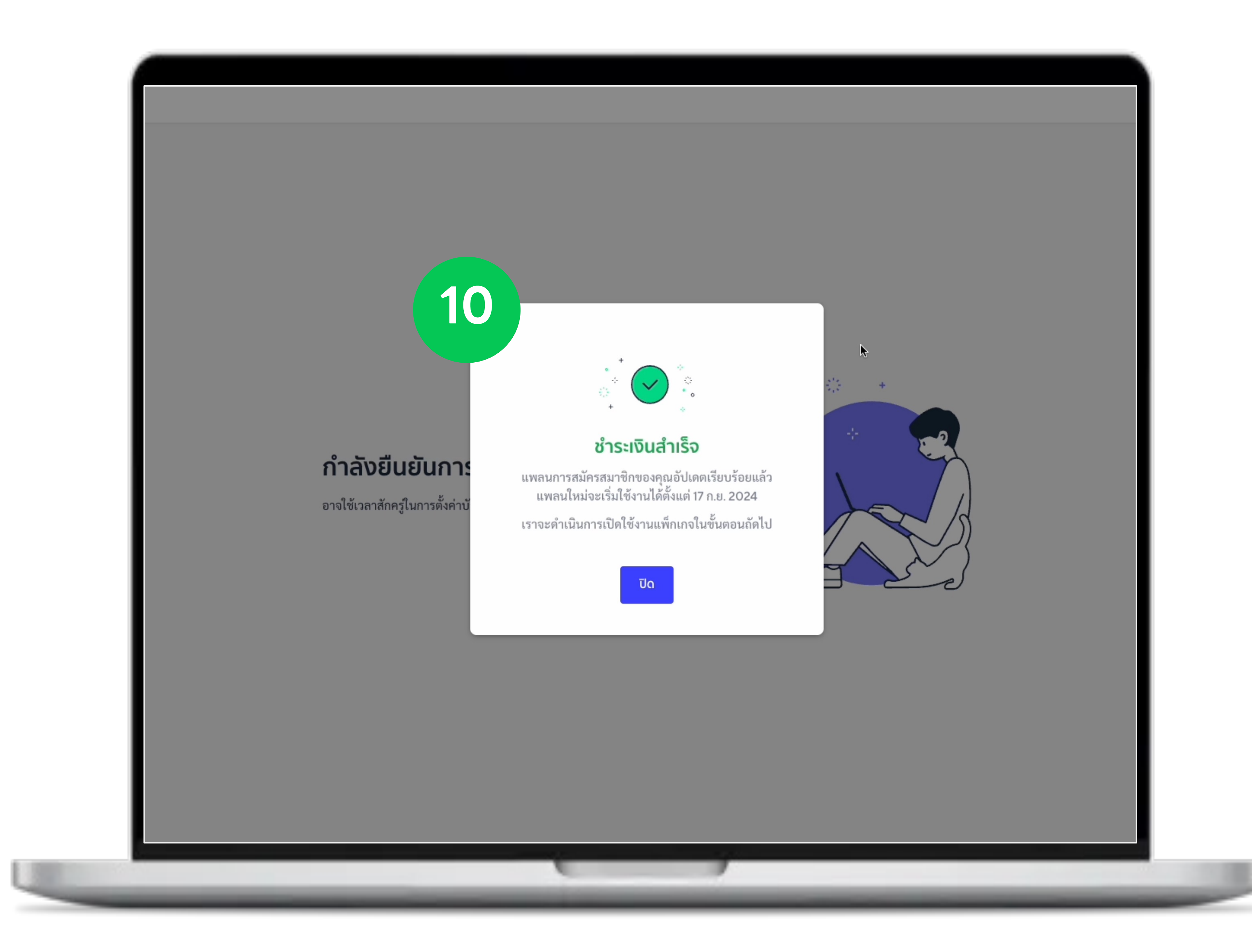

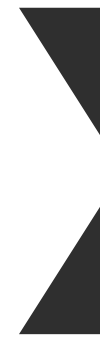

#### > อ่านรายละเอียด และคลิท <mark>ติดตั้งโปรแทรมเสริม</mark> เพื่อติดตั้งใช้งาน MyCustomer | CRM

| สิทส                        | ส่งข้อความ                                                                                                    |
|-----------------------------|----------------------------------------------------------------------------------------------------|
|                             | คุณสามารถส่งข้อความไปยังเพื่อนของบัญชีได้                                                                                                    |
|                             | รับแอ็กชันผู้ใช้ (เช่น ข้อความ การเพิ่มเพื่อน)                                                                                                    |
|                             | คุณสามารถรบขอมูลเกยวกบขอความทเตรบจากเพอนของบญช การเขารวมหรอออกจากกลุ่มของบญช และการเพม<br>เพื่อน                                                                              |
|                             | กำหนดเป็นข้อความอ่านแล้ว<br>คุณสามารถเปลี่ยนสถานะข้อความที่ถูกส่งมายังบัญชีให้เป็น "อ่านแล้ว" ได้                                                                             |
|                             | <b>ดูประวัติการแชท</b><br>คุณสามารถดูประวัติการแชทของบัญชีได้                                                                                                    |
|                             | <b>คุณสามารถเข้าถึงข้อมูลผู้ใช้ได้</b><br>คุณสามารถเข้าถึงข้อมูลเพื่อนของบัญชีและข้อมูลกลุ่มที่บัญชีเข้าร่วมอยู่ รวมถึงข้อมูลสมาชิกในกลุ่มทั้งหมดได้                          |
|                             | เข้าถึงและจัดการข้อมูลผู้ใช้<br>สามารถเข้าถึงข้อมูลเพื่อนของบัญชีและข้อมูลกลุ่มที่บัญชีเข้าร่วมอยู่ (รวมถึงข้อมูลสมาชิกในกลุ่มทั้งหมด) และจัดการ<br>เกี่ยวกับสมาชิกในกลุ่มได้ |
|                             | การใช้งานบัญชี<br>คุณสามารถดูและเปลี่ยนการตั้งคำบัญชี และเข้าถึงข้อมูลเชิงลึกได้                                                                                              |
|                             | <b>การจัดการและตรวจสอบแชท</b><br>คุณสามารถปรับแต่งหน้าจอแชทของบัญชีหรือเพิ่มปล <sup>ั</sup> กอินไต้                                                                           |
| ข้อมูลบัญชี                 |                                                                                                    |
| ชื่อบัญร์                   | JavCRMShop 2                                                                                                    |
|                             |                                                                                                    |
| เพื่อง                      | <u>#</u> 1                                                                                                    |
| แพ็กเกร                     | ฟรี                                                                                                    |
| โปรแกรมเสริมที่ติดตั้งจะได้ | ้บสิทธิ์ดังระบด้านบน ต้องการติดตั้งโปรแกรมเสริมที่บัญทีที่เลือกหรือไม่                                                                                                    |
| 2000 Ro #Ro Ž. Tulenomu     |                                                                                                    |
| การคลก "ดดดง เบรแกรมเส      | าหมายความวาศุณยอมรบLINE User Data Policyแลว                                                                                                    |
|                             | 11 ติดตั้งโปรแกรมเสริม                                                                                                    |
| < กลับไปหน้าโปรแกรมเส       | <u>N</u>                                                                                                    |
|                             |                                                                                                    |
|                             |                                                                                                    |
|                             |                                                                                                    |

#### > ทด ยอมรับข้อทำหนดทารใช้งาน > คลิท ยอมรับและดำเนินการต่อ เมื่อเสร็จเรียบร้อย

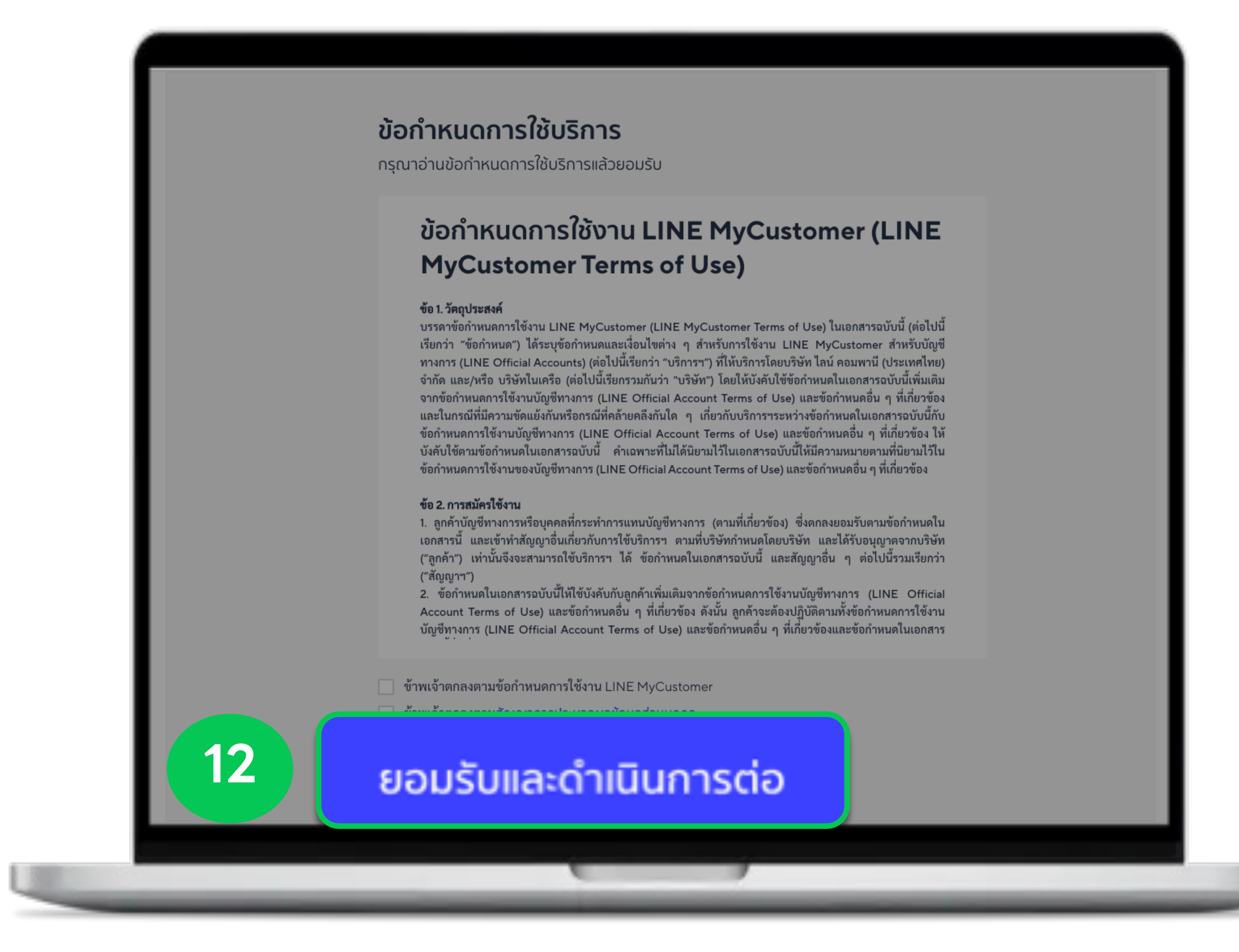

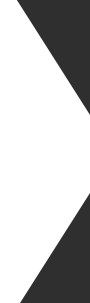

#### >ระบบจะแสดงหน้าจอ ทำลังเปิดใช้งานแพ็ทเทจ...

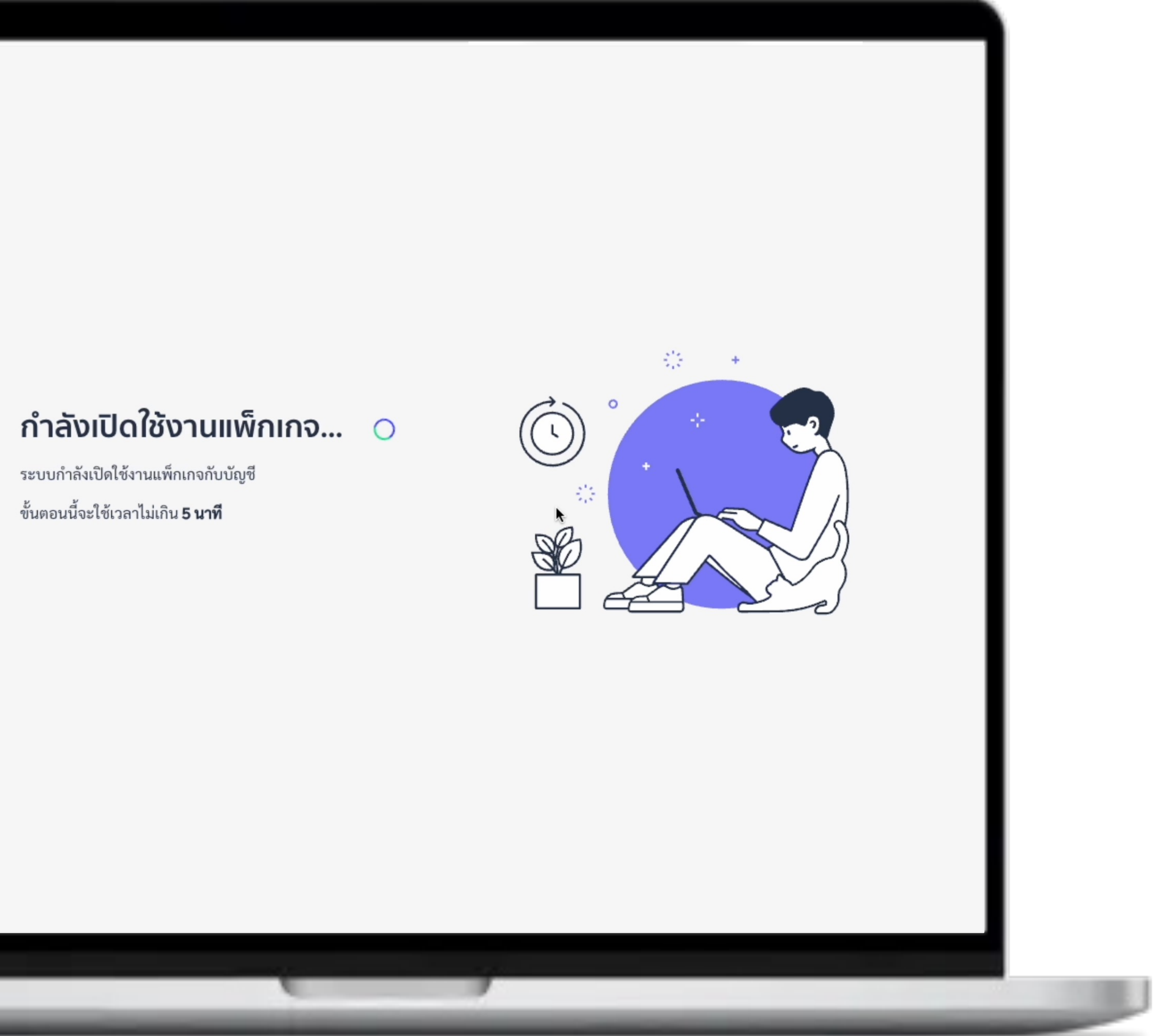

#### > คลิท **ไอคอน CRM** เมื่อระบบแสดงหน้าจอ ยินดีต้อนรับสู่ OA Plus เพื่อเริ่มต้นใช้งาน MyCustomer | CRM

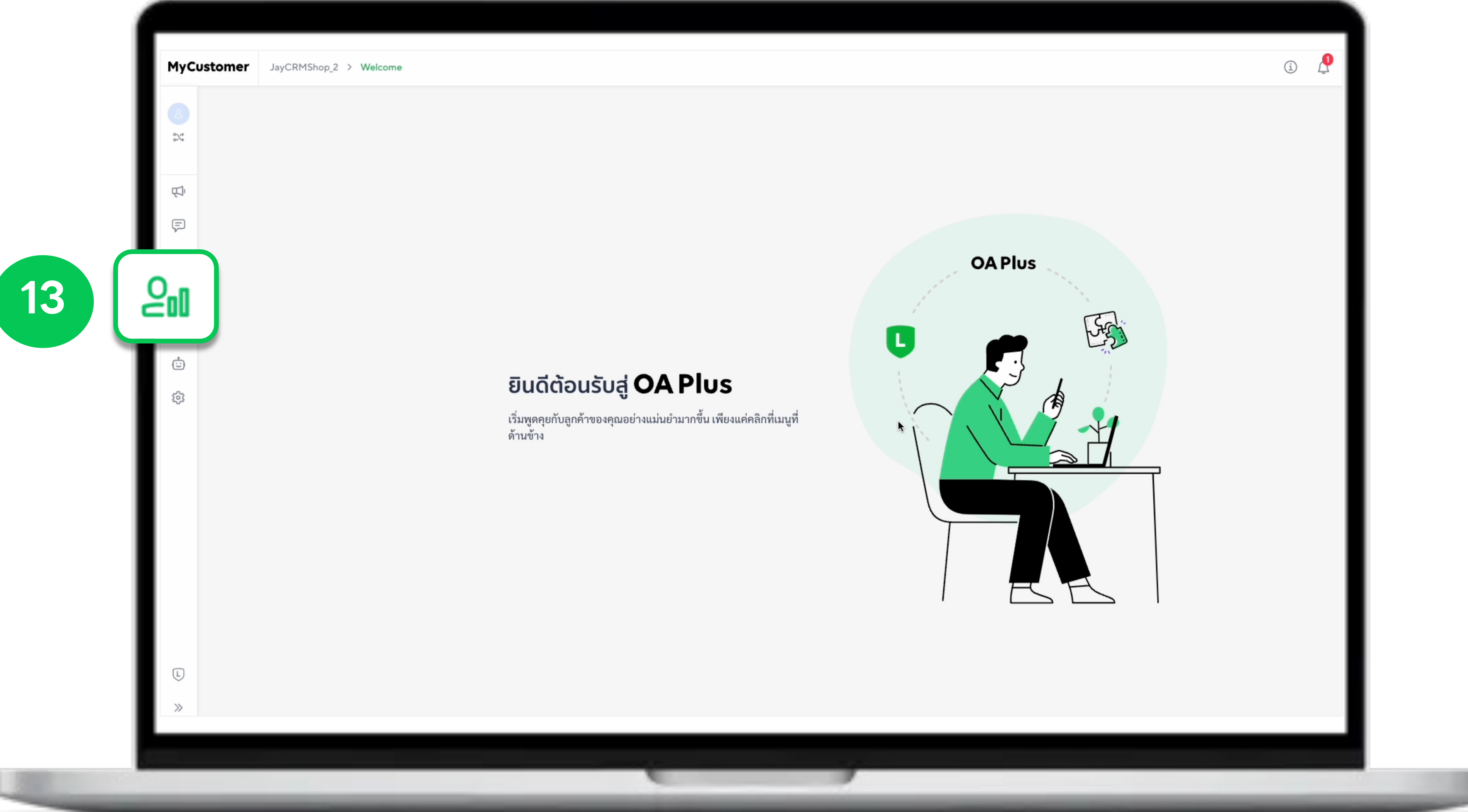

#### > กด ยอมรับข้อทำหนดทารใช้บริทาร > คลิท <mark>ยอมรับและดำเนินทารต่อ</mark> เมื่อเสร็จเรียบร้อย

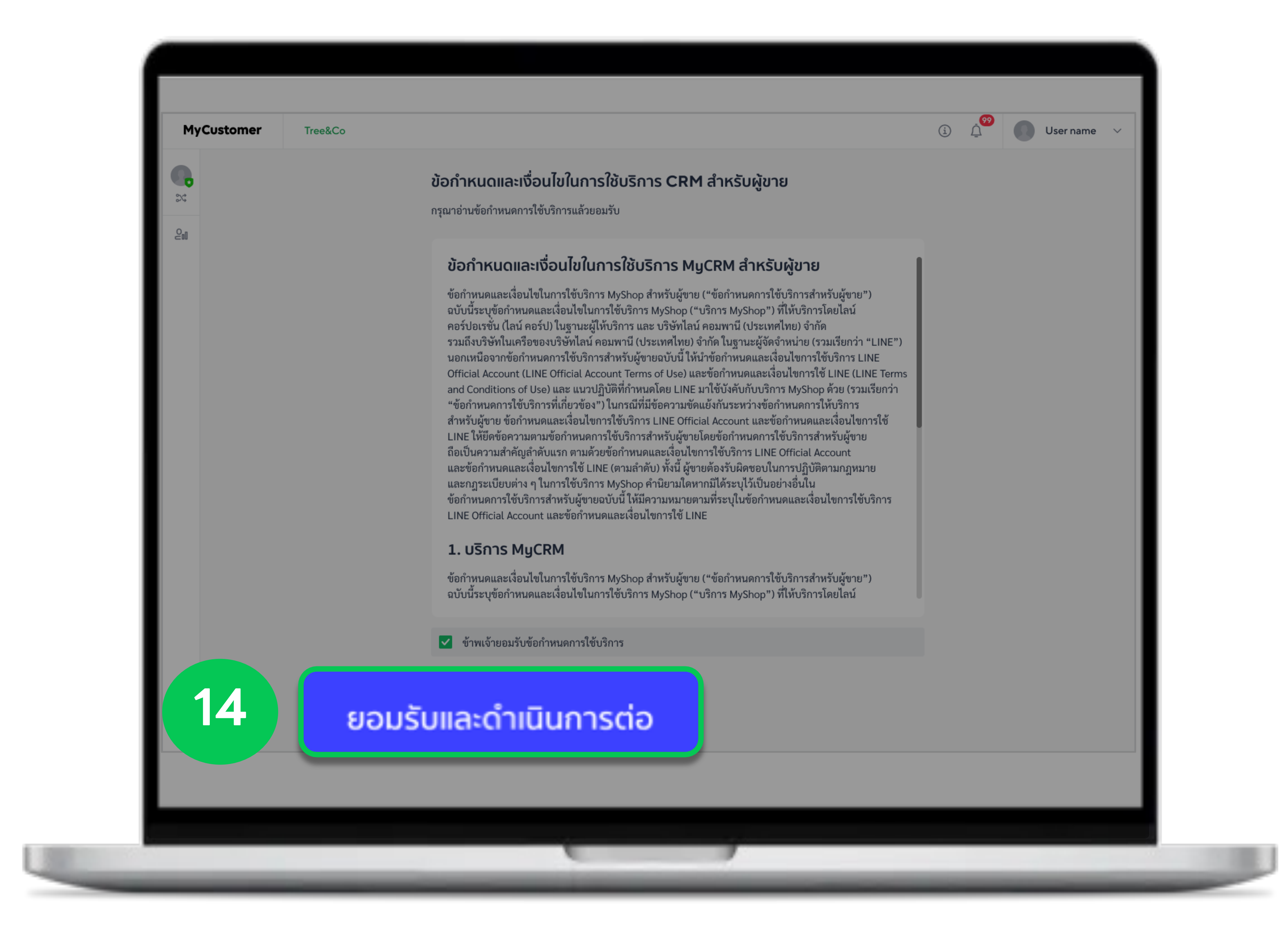

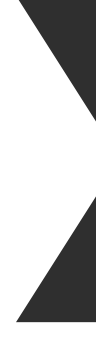

#### > คลิท <mark>เริ่มต้นใช้งาน</mark> เพื่อเริ่มทารตั้งค่า

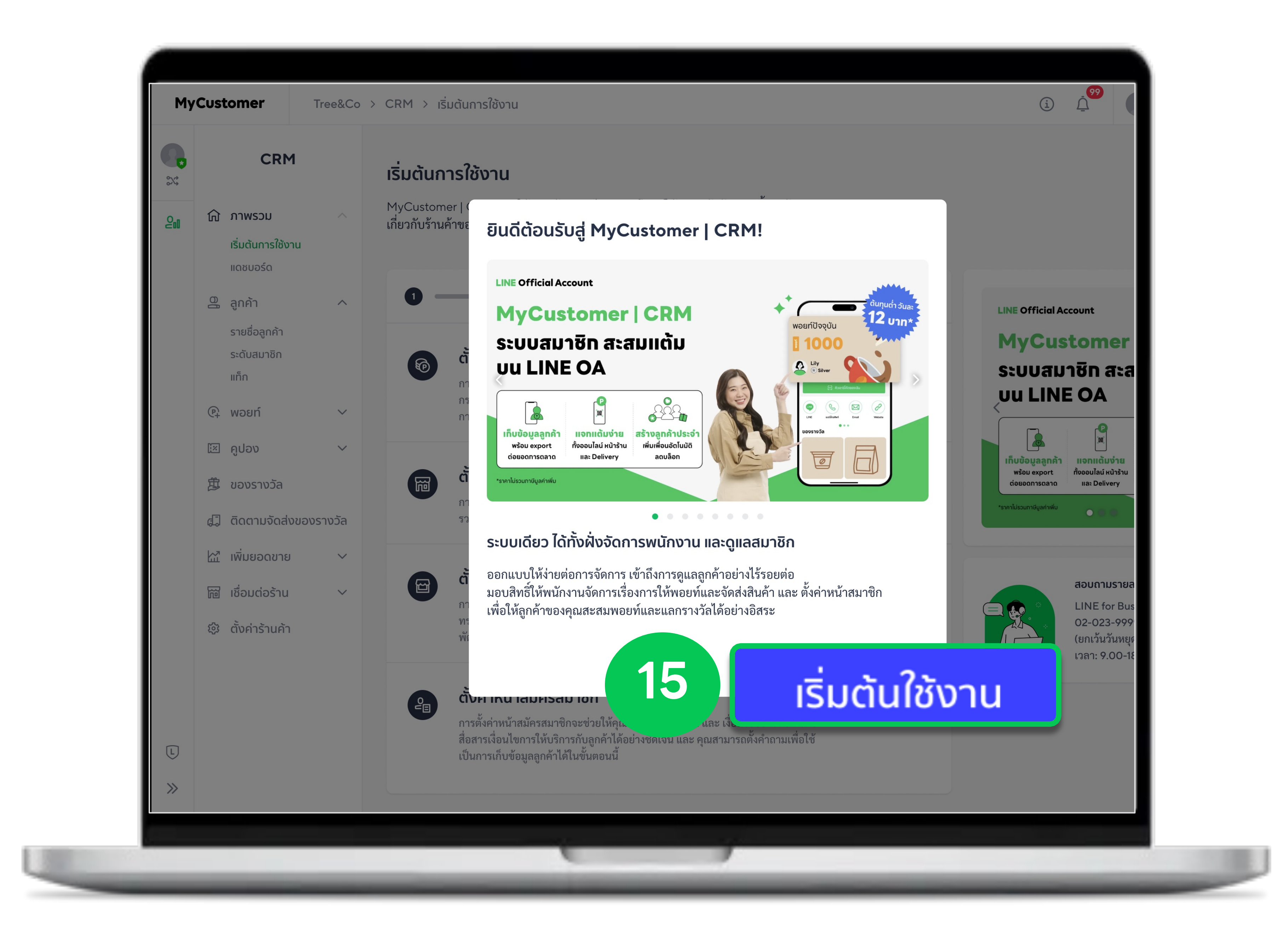

#### > กำหนด อัตราแลกเปลี่ยนพอยท์ ตามต้องการ > คลิก ดัดไป เมื่อเสร็จเรียบร้อย

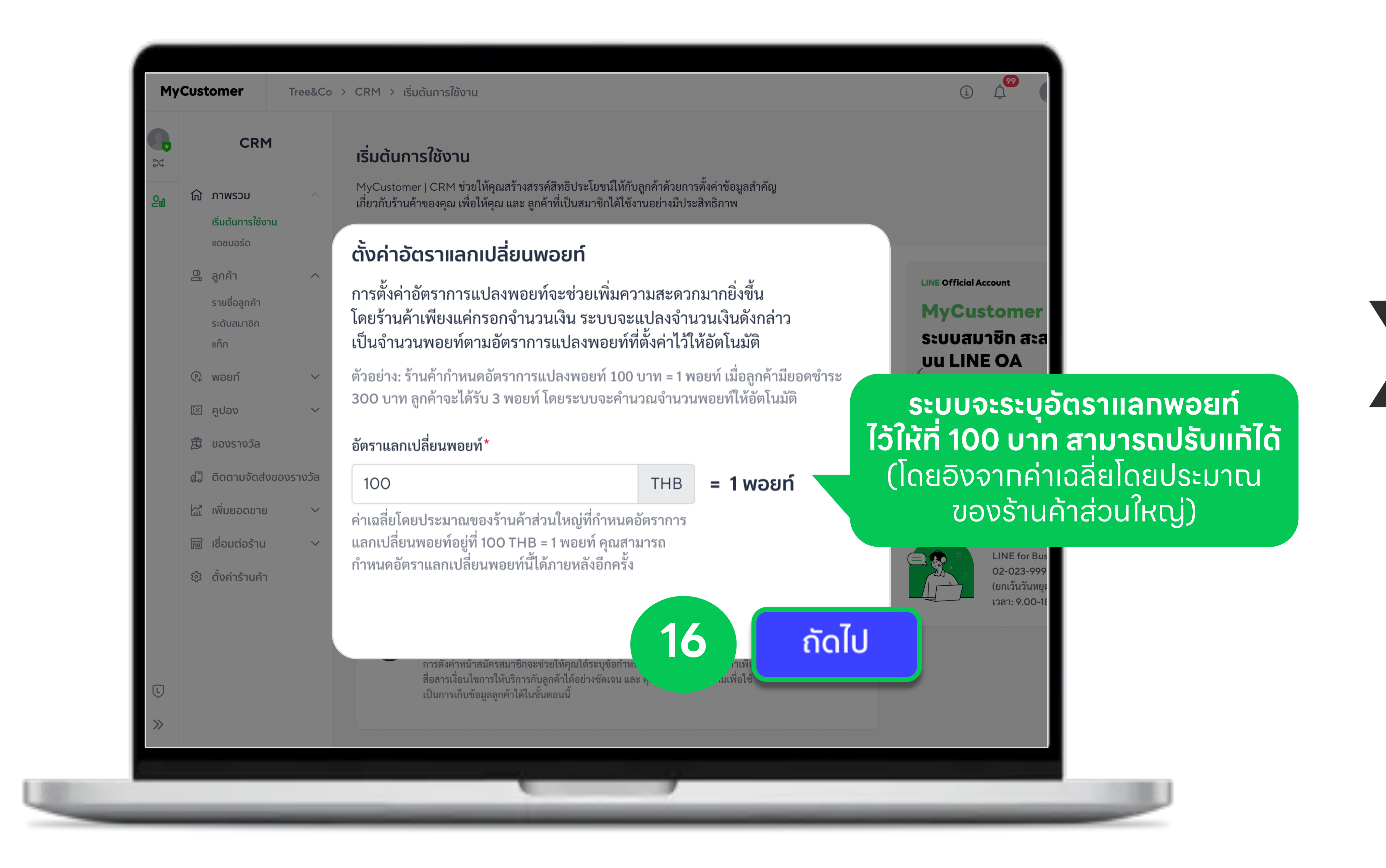

#### > กรอท **ข้อมูลร้านค้า** โดยระบุ ซื่อร้านค้า และหมายเลขโทรศัพท์ > คลิท <mark>ถัดไป</mark> เมื่อเสร็จเรียบร้อย

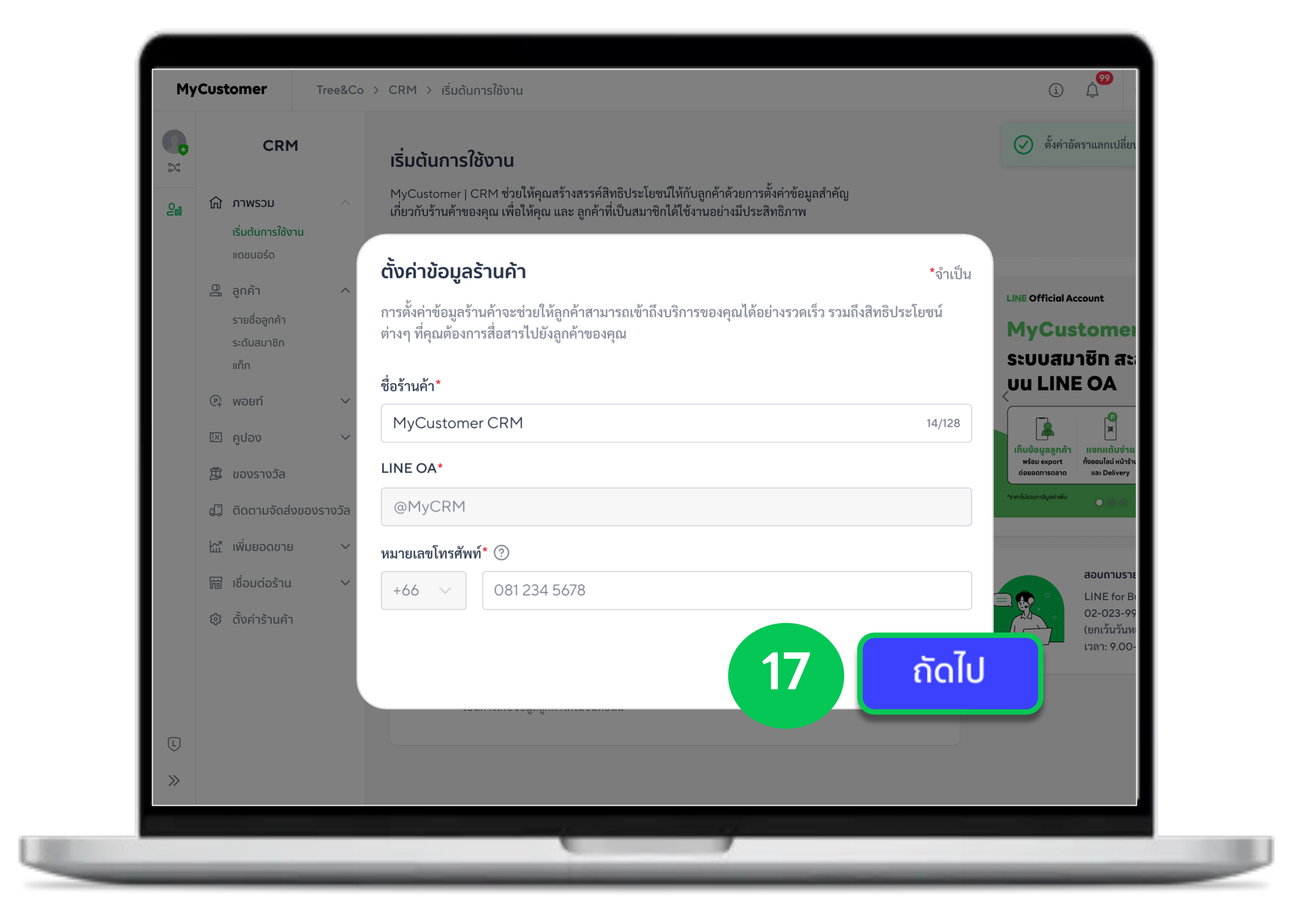

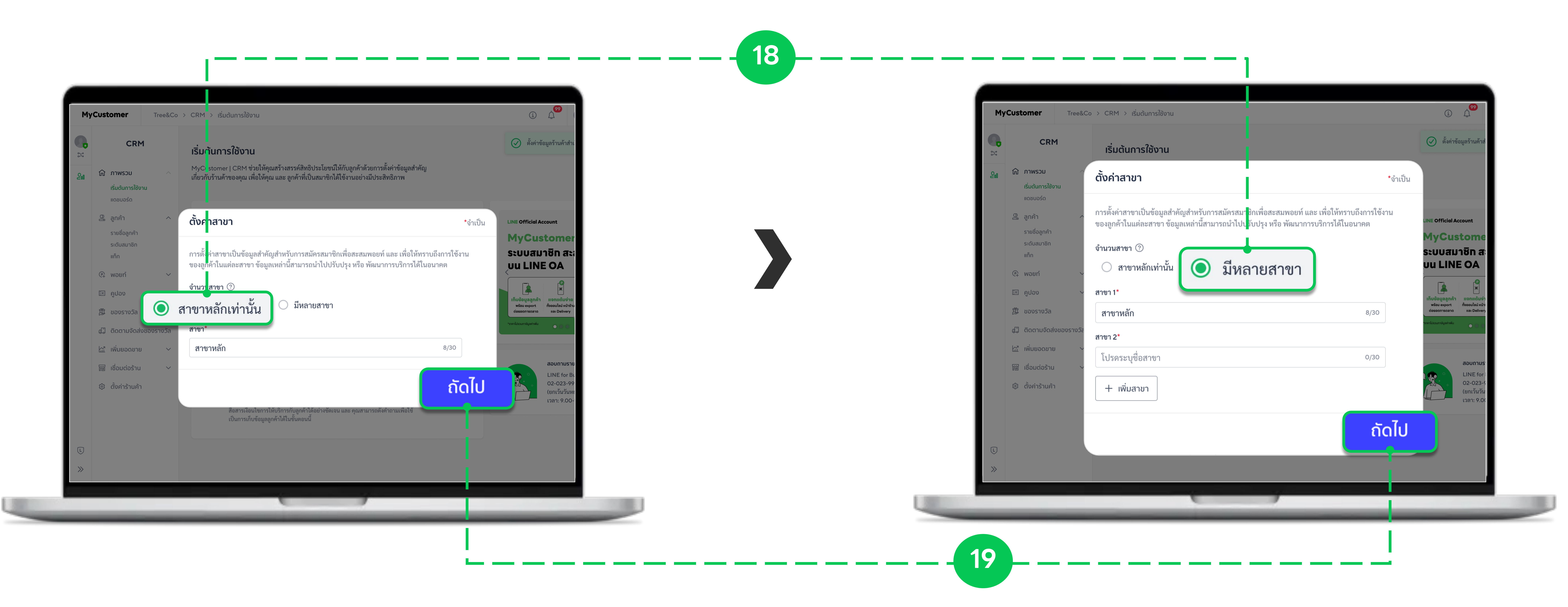

### > ตั้งค่าสาขาของร้านค้า โดยเลือก สาขาหลักเท่านั้น หรือ มีหลายสาขา พร้อมระบุซื่อสาขา > คลิก ดัดไป เมื่อเสร็จเรียบร้อย

### หมายเหตุ : ทรณีร้านค้ามีหลายสาขา ในหน้าตั้งค่านี้สามารถเพิ่มสาขาได้สูงสุด 10 สาขา หาทต้องทารเพิ่มสาขามาททว่า 10 สาขา ร้านค้าสามารถเข้าไปตั้งค่าเพิ่มสาขาได้ภายหลัง

#### > คลิท ตั้งค่า เพื่อไปตั้งค่าหน้าสมัครสมาชิท

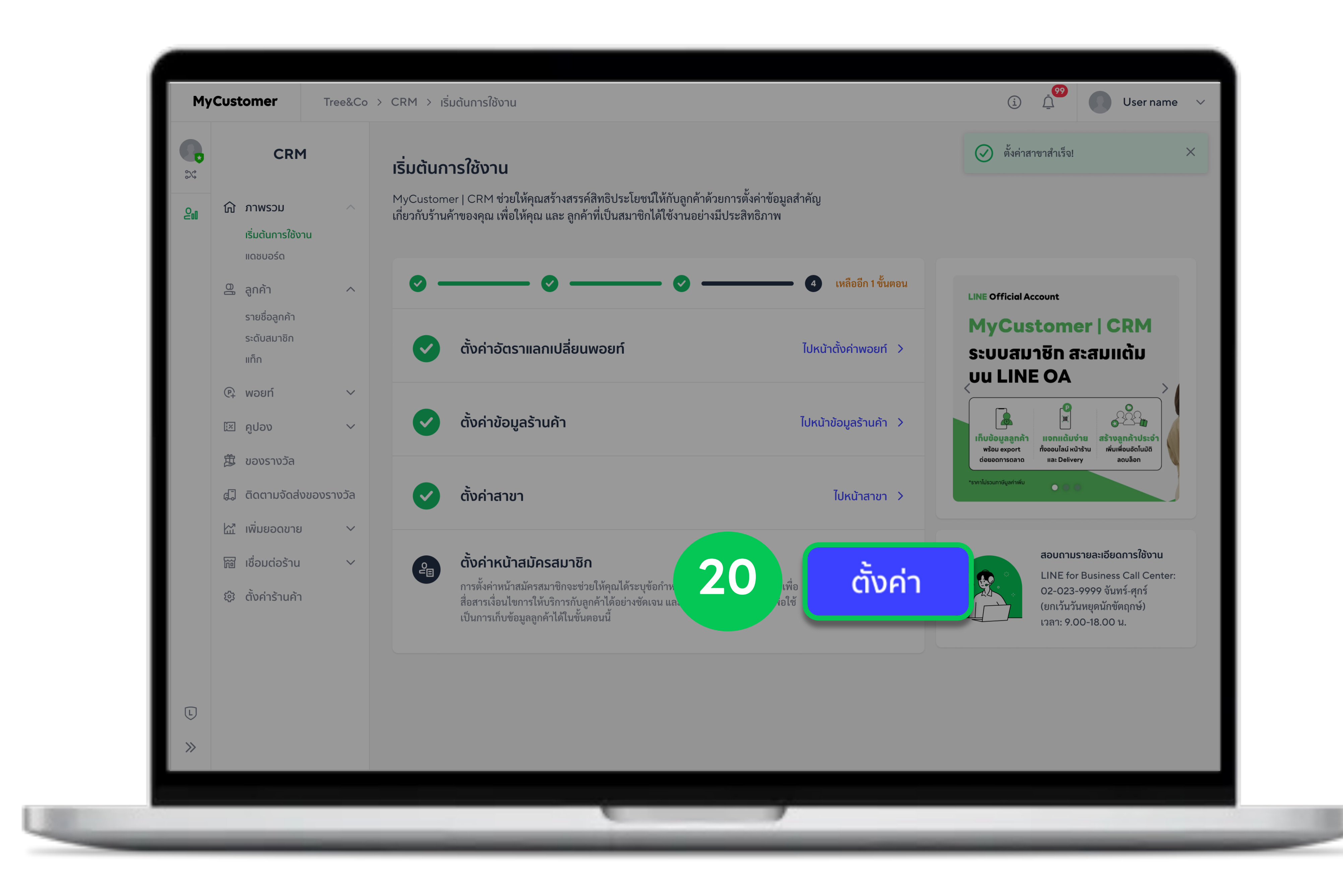

### > กรอก ข้อกำหนดและเงื่อนไขสำหรับสมาชิกร้านค้า > คลิก บันทึก เมื่อเสร็จเรียบร้อย

| 0         | CPM                              |          |                                   | ž                                                                                                    |
|-----------|----------------------------------|----------|-----------------------------------|----------------------------------------------------------------------------------------------------|
| 2.4°      | CRM                              |          | หน้าสมัค                          | ข้อกำหนดและเงื่อนไขสำหรับสมาชิกร้                                                                                                    |
| <b>20</b> | ู้<br>ภาพรวม                     | ^        | ตั้งค่าข้อกำห<br>สามารถเพิ่ม      | คุณสามารถแก้ไขข้อมูลเพิ่มเติมในส่วนนี้ได้ภาย<br>ระบบจะแสดงข้อมูลแก้ไขให้ สมาชิกอ่าน และ                                                                                              |
|           | เริ่มต้นการใช้งาน<br>แดชบอร์ด    |          | <ol> <li>โปรดรับ</li> </ol>       | <b>ข้อกำหนดการใช้บริการ</b> ⑦<br>ลูกค้าจะต้องยอมรับข้อกำหนดการใช้บริการของ<br>คุณสามารถเพิ่มลิงก์ไปยังเอกสารข้อกำหนดการ                                                              |
|           | ลูกค้า รายชื่อลูกค้า ระดับสมาชิก | ^        | ต เมชอก<br>(i) ท่านมีห<br>ท่านมีห | ระบุ "ข้อกำหนดการใช้บริการ" เพื่อประ<br>ข้อกำหนดการใช้บริการให้แก่ลูกค้า คุณอ<br>เช่น ยอดใช้จ่ายในการซื้อสินค้าและบริกา<br>การใช้แต้มและแลกของรางวัล เป็นต้น โด                      |
| (         | 2 พอยท์                          | ~        |                                   | การกรอกข้อกำหนดการใช้บริการเป็นขั้น<br>1. เข้าใจสิทธิ ความรับผิดชอบ และสิท<br>2. ใช้ประโยชน์จากฟีเจอร์ทั้งหมดที่ระ                                                                   |
| Ĩ         | ฿ คูปอง                          | ~        | ข้อกำ                             | 3. เพิ่มความมั่นใจ ความโปร่งใส และค<br>(คุณสามารถตั้งค่าภายหลังได้)                                                                                                    |
| G         | ๑ ของรางวิล<br>ปิ ติดตามจัดส่งข  | องรางวัล | คุณสาม<br>ระบบจ                   | นโยบายความเป็นส่วนตัว ??                                                                                                    |
| Ł         | 🖞 เพิ่มยอดขาย                    | ~        | ข้อก                              | นไยบายความเป็นส่วนตัวมีขั้นเพื่ออธิบายนไยบา<br>กฎหมายคุ้มครองข้อมูลส่วนบุคคล เราขอสนับสา<br>ปฏิบัติด้านความเป็นส่วนตัวและการปกป้องข้อมู<br>สามารถพิจารณาเพิ่มลิงก์ไปยังเอกสารนโยบายศ |
| 3         | <u>สิ</u> เชื่อมต่อร้าน          | ~        | ត្តាក<br>គុณ<br>ទ                 | ระบุนโยบายความเป็นส่วนตัว<br>(คุณสามารถตั้งค่าภายหลังได้)                                                                                                    |
| Ę.        | 3 ตั้งค่าร้านค้า                 |          | ข้<br>เ <sup>เ</sup><br>ก         |                                                                                                    |
|           |                                  |          | 21                                | → บันที                                                                                                    |

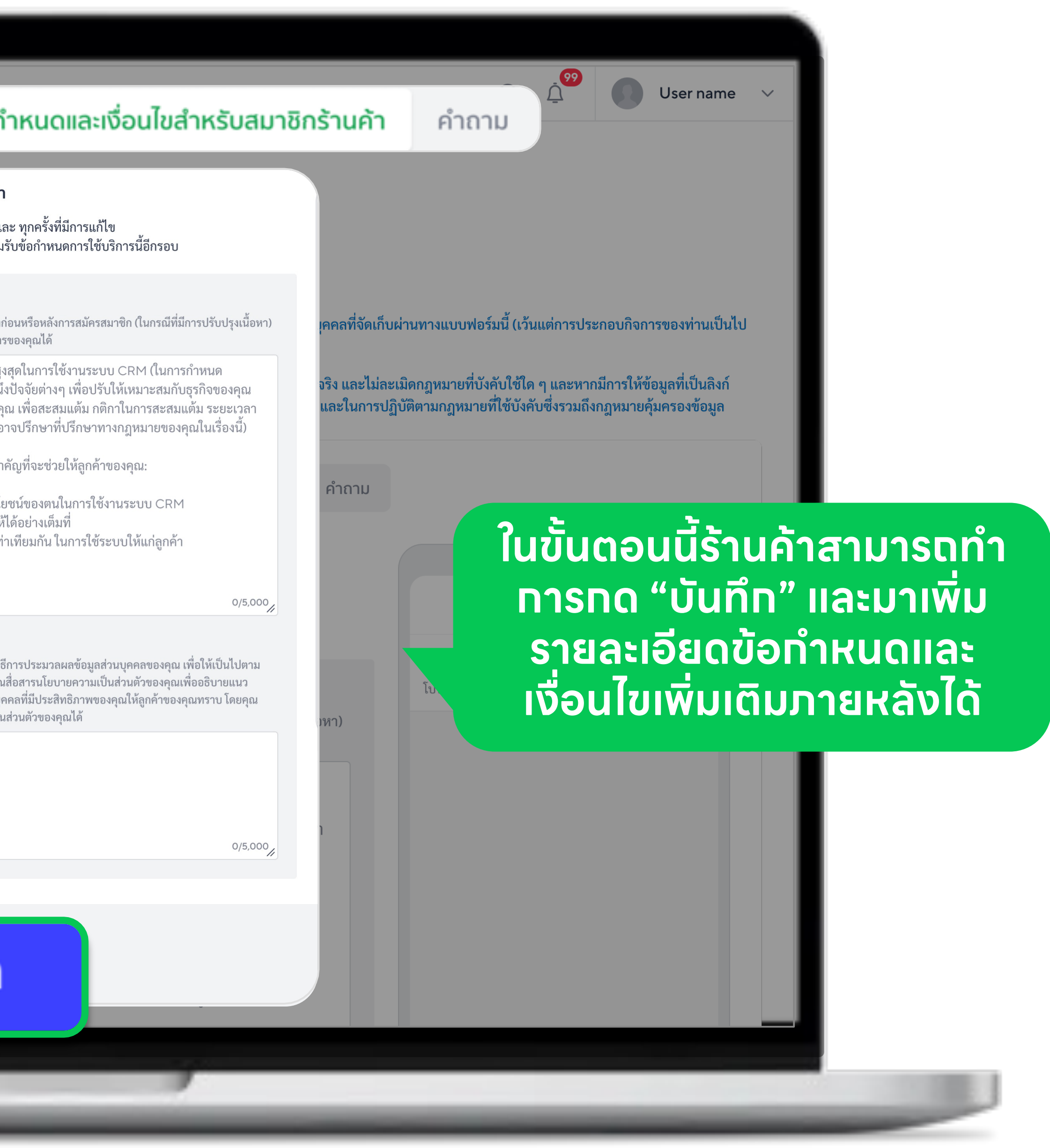

#### ์ ในทรณีที่ร้านค้า คลิท <mark>คำถาม</mark> หรือ <mark>ต่อไป</mark> ระบบจะพาไปยังหน้า คำถามสำหรับหน้าสมัครสมาชิท

|    | CRM                                           |          |                            |                                                                                                    |                            |                                                                                     |                                               |  |
|----|-----------------------------------------------|----------|----------------------------|----------------------------------------------------------------------------------------------------|----------------------------|-------------------------------------------------------------------------------------|-----------------------------------------------|--|
| 23 |                                               |          | หนาสเ                      | ข้อกำหนดและเงื่อนไขสำหรับสมาชิกร้านค้า                                                                                                    |                            |                                                                                     |                                               |  |
| 20 | 介 ภาพรวม<br>เริ่มต้นควรใช้ขอบ                 | ^        | ตั้งค่าข้อก่<br>สามารถเ    | คุณสามารถแก้ไขข้อมูลเพิ่มเติมในส่วนนี้ได้ภายหลัง และ ทุกครั้งที่มีการแก้ไข<br>ระบบจะแสดงข้อมูลแก้ไขให้ สมาชิกอ่าน และ กดยอมรับข้อกำหนดการใช้บริการนี้อีกรอบ                                                                                                    |                            |                                                                                     |                                               |  |
|    | แดชบอร์ด                                      |          | <ol> <li>โปรด</li> </ol>   | <b>ข้อกำหนดการใช้บริการ</b> ⑦<br>ลูกค้าจะต้องยอมรับข้อกำหนดการใช้บริการของร้าน ทั้งก่อนหรือหลังการสมัครสมาชิก (ในกรณีที่มีการปรับปรุงเนื้อหา)<br>คุณสามารถเพิ่มลิงก็ไปยังเลกสารข้อกำหนดการใช้บริการของคุณได้                                                                                                    | มบุคคลที่จัดเร่            | ก็บผ่านทางแบบฟอร์มนี้ (เว้นแต่การประกอง                                             | บกิจการของท่านเป็นไป                          |  |
|    | 🕮 ลูกค้า<br>รายชื่อลูกค้า<br>ระดับสมาชิก      | ^        | เกมฯ<br>(i) ท่าน:<br>ท่าน: | ระบุ "ข้อกำหนดการใช้บริการ" เพื่อประโยชน์สูงสุดในการใช้งานระบบ CRM (ในการกำหนด<br>ข้อกำหนดการใช้บริการให้แก่ลูกค้า คุณอาจคำนึงปัจจัยต่างๆ เพื่อปรับให้เหมาะสมกับธุรกิจของคุณ<br>เช่น ยอดใช้จ่ายในการซื้อสินค้าและบริการของคุณ เพื่อสะสมแต้ม กติกาในการสะสมแต้ม ระยะเวลา<br>การใช้แต้มและแลกของรางวัล เป็นต้น โดยคณอาจปรึกษาที่ปรึกษาทางกภหมายของคณในเรื่องนี้) | นจริง และไม่<br>ม และในการ | ละเมิดกฎหมายที่บังคับใช้ใด ๆ และหากมีก<br>ปฏิบัติตามกฎหมายที่ใช้บังคับซึ่งรวมถึงกฎท | ารให้ข้อมูลที่เป็นลิงก์<br>หมายคุ้มครองข้อมูล |  |
|    | ແท็ก<br>ເຊີ ພວຍກ໌                             | ~        |                            | การกรอกข้อกำหนดการใช้บริการเป็นขั้นตอนสำคัญที่จะช่วยให้ลูกค้าของคุณ:<br>1. เข้าใจสิทธิ ความรับผิดชอบ และสิทธิประโยชน์ของตนในการใช้งานระบบ CRM                                                                                                    | คำถาม                      |                                                                                     |                                               |  |
|    | ໂສ                                            | ~        | ນ້ວເ                       | <ol> <li>เชบระเยชนจากพเจอรทงหมดทระบบมเหเดอยางเตมท</li> <li>เพิ่มความมั่นใจ ความโปร่งใส และความเท่าเทียมกัน ในการใช้ระบบให้แก่ลูกค้า</li> </ol>                                                                                                    |                            |                                                                                     |                                               |  |
|    | 貫 ของรางวัล                                   |          | คุณ:<br>ระบ                | (คุณสามารถตังค่าภายหลังได้)<br>0/5,000 <sub>//</sub>                                                                                                    |                            | MyCustomer CRM<br>web-oaplus.line.me                                                | ▼▲ 12:30<br>×                                 |  |
|    | ଣ୍ଡି ติดตามจัดส่งขอ<br>ାର୍ଜ୍ୟ ଆର୍ଡ୍କି ଅତେରଥୀଥ | องรางวัล |                            | <b>นโยบายความเป็นส่วนตัว</b> ⑦<br>นโยบายความเป็นส่วนตัวมีขึ้นเพื่ออธิบายนโยบายและวิธีการประมวลผลข้อมูลส่วนบุคคลของคุณ เพื่อให้เป็นไปตาม<br>กฎหมายคุ้มครองข้อมูลส่วนบุคคล เราขอสนับสนุนให้คุณสื่อสารนโยบายความเป็นส่วนตัวของคุณเพื่ออธิบายแนว<br>ปฏิบัติด้านความเป็นส่วนตัวและการปกป้องข้อมูลส่วนบุคคลที่มีประสิทธิภาพของคุณให้ลูกค้าของคุณทราบ โดยคุณ          | y<br>Terro)                | <b>ข้อกำหนดการใช้บริการ</b><br>โปรดติดต่อร้านค้าเพื่อสอบถามข้อมูลเพิ่ม              | ແຕີນ                                          |  |
|    | <b>冠 เชื่อมต่อร</b> ้าน                       | ~        |                            | สามารถพิจารณาเพิ่มลิงก์ไปยังเอกสารนโยบายความเป็นส่วนตัวของคุณได้<br>ระบุนโยบายความเป็นส่วนตัว                                                                                                    | นอหา)                      |                                                                                     |                                               |  |
|    | 段 ตั้งค่าร้านค้า                              |          |                            | (คุณสามารถตงคาภายหลงเด)                                                                                                    | นลา                        |                                                                                     |                                               |  |
|    |                                               |          |                            | 0/5,000                                                                                                    |                            |                                                                                     |                                               |  |
|    |                                               |          | -<br>                      |                                                                                                    |                            |                                                                                     |                                               |  |
|    |                                               |          | 010 -                      |                                                                                                    |                            |                                                                                     |                                               |  |

#### ร้านค้าสามารต**จัดการหรือเพิ่มคำตาม**ได้ตามต้องการ (สูงสุด 20 คำตาม) > คลิท <mark>บันทึก</mark> เมื่อเสร็จเรียบร้อย

|            | CRM                          | ค้  | ຳຄາມ                           |                |                     |                                                                                             |
|------------|------------------------------|-----|--------------------------------|----------------|---------------------|---------------------------------------------------------------------------------------------|
| ທີ ກ       | าาพรวม                       | ~   | 1 ชื่อ 💌                       | * * *<br>* * * | ×                   |                                                                                             |
| 13         | ริ่มต้นการใช้งาน             |     | ข้อมลส่วนบคคล*                 |                |                     |                                                                                             |
| п          | ดชบอร์ด                      |     | ซื่อ                           |                | 4/128               | คคลที่จัดเก็บผ่านทางแบบฟอร์มนี้ (เว้นแต่การประกอบกิจการของท่าน                              |
| e e        | <u>ุ</u> ภค้า                | ^   |                                |                | ต้องตอบคำถามนี้ 🌔   | เริง และไม่ละเมิดกฎหมายที่บังคับใช้ใด ๆ และหากมีการให้ข้อมูลที่เป็น                         |
| s          | ายชอลูกคา<br>ะดับสมาชิก<br>- |     |                                |                | แสดงบนหน้าคำถาม 🏾 💽 | และในการปฏิบัติตา <sup>ั</sup> มกฎหมายที่ใช้บังคับซึ่งรวมถึงกฎหมายคุ้ม <sup>ุ</sup> ครองข้อ |
| п<br>(Р+ м | ทัก<br>งอยท์                 | ~   | 2 นามสกล                       |                | $\times$            | คำถาม                                                                                       |
| iz e       | າປວນ                         | ~   | ข้อมูลส่วนบุคคล*               |                |                     |                                                                                             |
| ت ت        | ้มองรางวัล                   |     | นามสกุล                        |                | 7/128               |                                                                                             |
| යට් ඊ      | าิดตามจัดส่งของรางว่         | วัล |                                |                | ต้องตอบคำถามนี้ 🔵   | ▼⊿ 🗎 12:30                                                                                  |
| ka n       | พิ่มยอดขาย                   | ~   |                                |                | แสดงบนหน้าคำถาม 📃   |                                                                                             |
| 51 m       | ชื่อมต่อร้าน                 | ~ > |                                |                |                     | - เพิ่มดำควมเพื่อเค็มข้                                                                     |
| ක ප්       | โ้งค่าร้านค้า                | คุถ | นสามารถเพิ่มคำถามได้อีก 15 คำถ | าม             |                     |                                                                                             |
|            |                              |     | + เพิ่มคำถาม                   |                |                     | ากกรแบงกลุ่มสูก                                                                             |
|            |                              |     |                                |                |                     |                                                                                             |
|            |                              |     | ← ย้อนกลับ                     | มทึก           |                     | ชื่อ*                                                                                       |
|            |                              |     |                                |                |                     | ชื่อ                                                                                        |

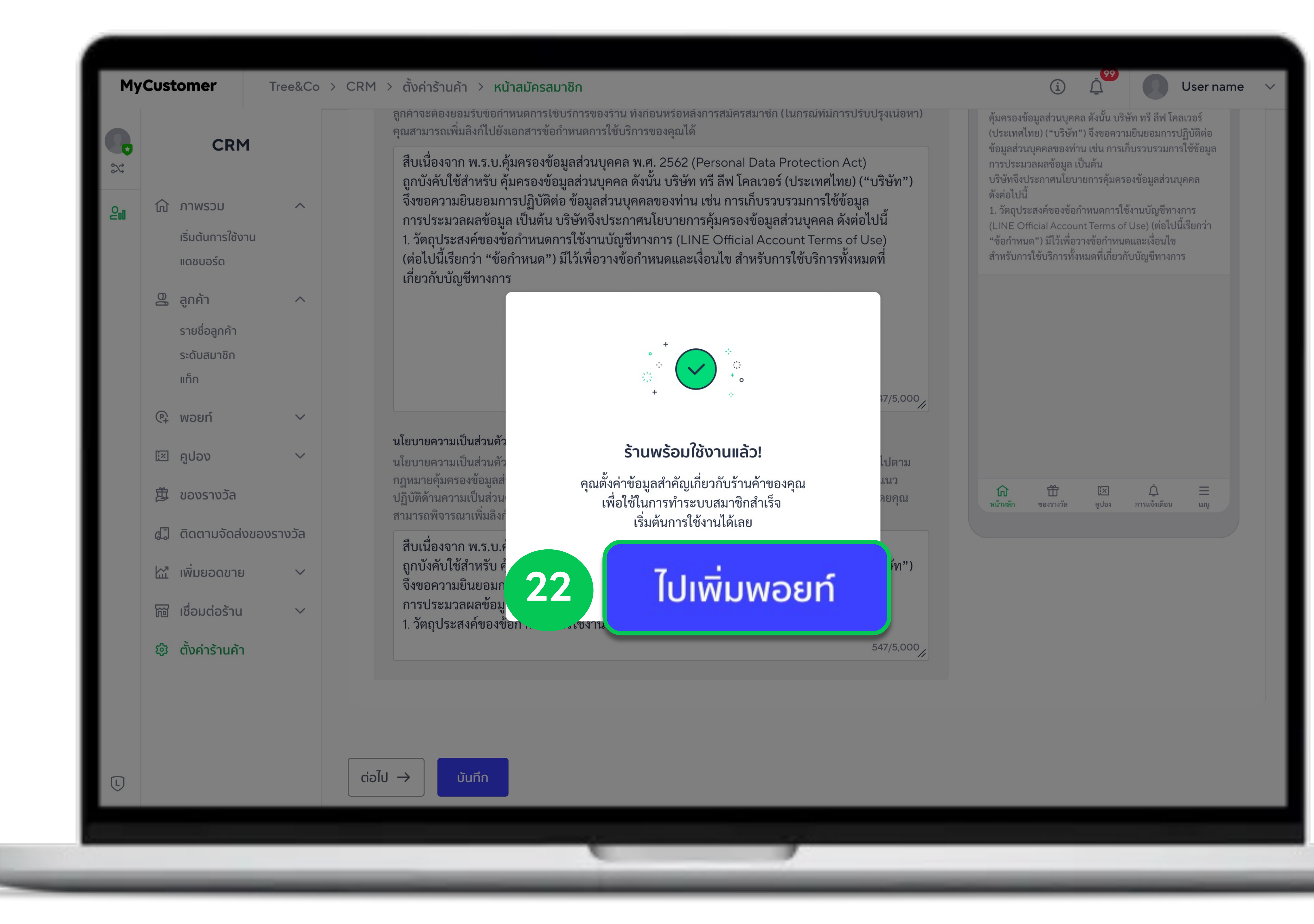

#### หาทหน้าจอแสดงผล <mark>ร้านพร้อมใช้งานแล้ว!</mark> แสดงว่า ร้านค้าของคุณทำทารสมัครใช้งานระบบสมาชิทสำเร็จ

#### > คลิท ไปเพิ่มพอยท์ เพื่อไปศึกษาขั้นตอนทารเพิ่มพอยท์ให้สมาชิทของคุณ

ี่หมายเหตุ : ในขั้นตอนหลังจาทนี้ร้านค้าสามารถทำทารทดลองเพิ่มพอยท์ เพื่อทดลองทารให้พอยท์ทับสมาซิทได้

### สิ่งที่ควรรู้ ! เที่ยวทับทารเพิ่มพอยท์

เพิ่มพอยท์หรือทารแจทพอยท์ให้สมาชิทของคุณ โดยเลือทจาทสมาชิทที่มีอยู่ หรือเพิ่มสมาชิทใหม่ จาทนั้นระบุหมายเลขรายทาร (ต้ามี) และจำนวนเงิน เพื่อคำนวณพอยท์

้วิธีทารเพิ่มพอยท์ สามารถทำได้ผ่านคอมพิวเตอร์ โดย 1. เพิ่มพอยท์ โดยค้นหาจาท เบอร์โทรศัพท์ หรือ ชื่อบัญชี LINE ของสมาชิท

เพิ่มพอยท์ โดยสร้าง QR Code ให้ลูกค้าสแทน

#### ระบบจะพามาแนะนำวิธีทารเพิ่มพอยท์แบบ สร้างลิงท์/ QR Code ร้านค้าสามารถทดลองใช้งานได้ > เลือท <mark>สาขา</mark>

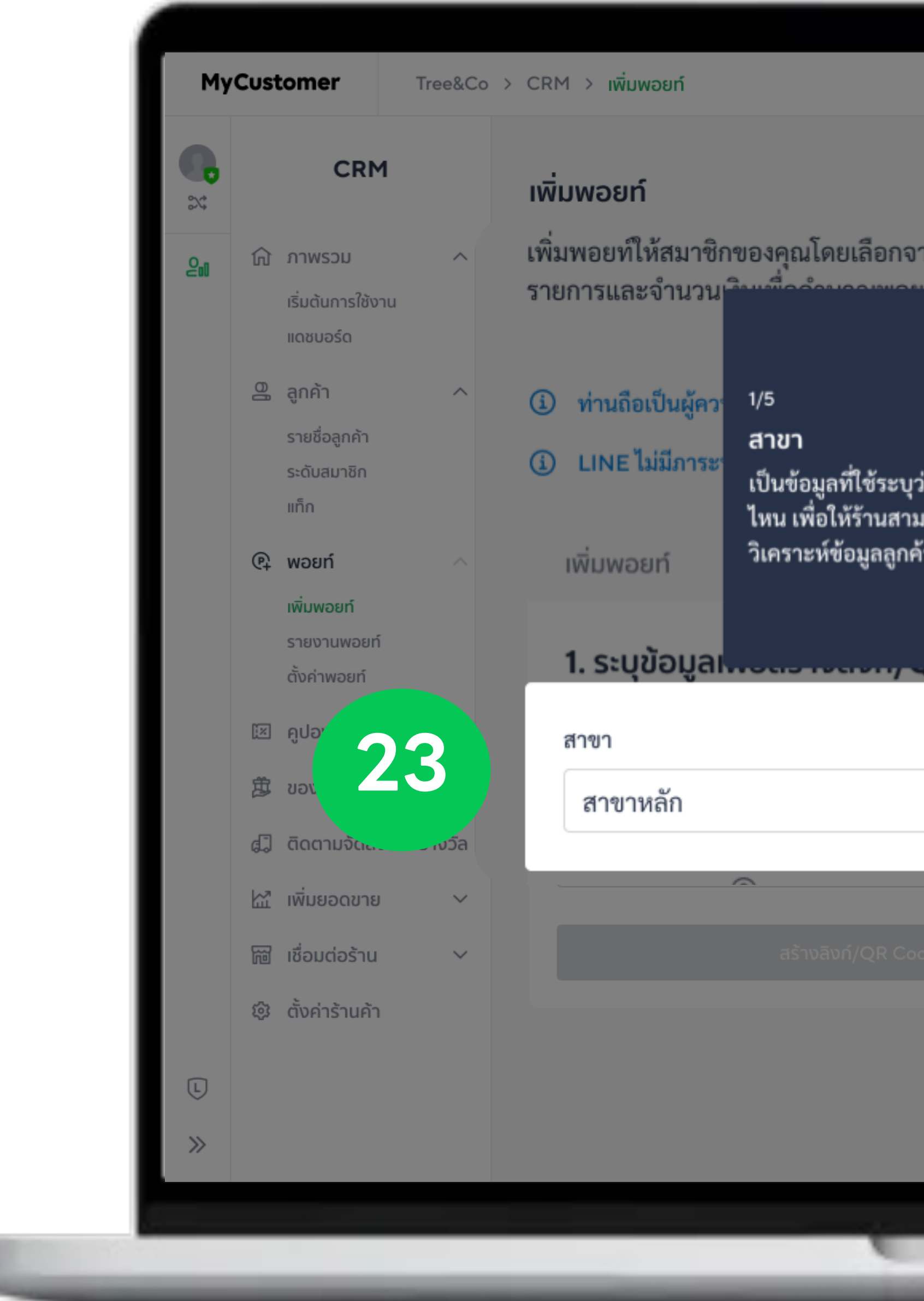

|                                                                             | (i) 199 User name V                                           |
|-----------------------------------------------------------------------------|---------------------------------------------------------------|
|                                                                             |                                                               |
|                                                                             | 🗗 การนำเข้าพอยท์หลายรายการ                                    |
| งากสมาชิกที่มีอยู่ หรือเพิ่มสมาชิ<br>์                                      | กใหม่จากนั้นระบุหมายเลข                                       |
| ×                                                                           |                                                               |
|                                                                             | และมีหน้าที่รับผิดชอบในการปฏิบัติตามกฎหมายที่ใช้ <sup>.</sup> |
| เว่าลูกค้าได้รับพอยท์มาจากสาขา<br>มารถนำไปใช้ทำการตลาดหรือ<br>ค้าในอนาคตได้ | มให้ฟีเจอร์นี้ และจะไม่รับผิดชอบต่อความเสียหายหรื             |
|                                                                             | : ลิงก์/QR code                                               |
| กัดไป →                                                                     | 2. แชร์ลิงก์ และ Q                                            |
|                                                                             | ¥                                                             |
|                                                                             | คดลอกลงก/QR code นเ<br>สามารถใช้ได้ 1 ครั้ง และมี             |
|                                                                             |                                                               |
|                                                                             | เบรตระบั้ฉดที่ยเหลวกยาห                                       |
|                                                                             |                                                               |
|                                                                             |                                                               |
|                                                                             |                                                               |
|                                                                             |                                                               |
|                                                                             |                                                               |
|                                                                             |                                                               |

#### > ระบุ <mark>หมายเลขรายทาร</mark> เช่น เลขที่ออเดอร์ เป็นต้น

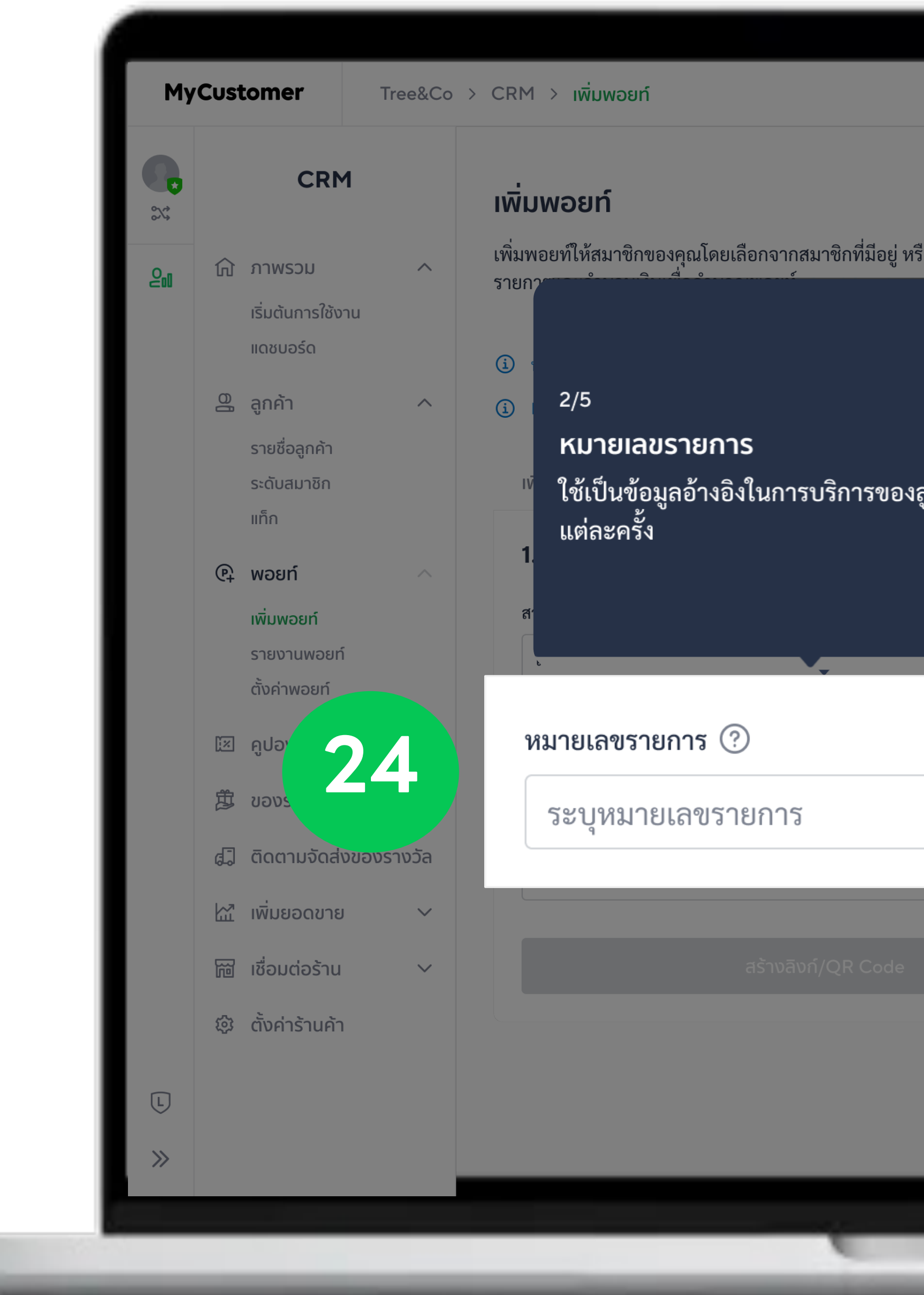

| (i) (i) User name                                                                                                    | ~ |
|----------------------------------------------------------------------------------------------------|---|
|                                                                                                    |   |
| ร้างการนำเข้าพอยท์หลายรายการ                                                                                                    |   |
| อเพิ่มสมาชิกใหม่จากนั้นระบุหมายเลข                                                                                                    |   |
|                                                                                                    |   |
| วบผตขอบเนการบฏบตตามกฎหมายทเซบงตบ รวมถงกฎหมายคุมครองขอมูลสวนบุคคล<br>โ และจะไม่รับผิดชอบต่อความเสียหายหรือความสูญเสียใด ๆ เกี่ยวกับข้อมูลดังกล่าว |   |
|                                                                                                    |   |
| ลูกค้าใน                                                                                                    |   |
| 2. แชร์ลิงก์ และ QR Code                                                                                                    |   |
| ถัดไป → คัดลอกลิงก์/QR code นี้เพื่อให้ลูกค้าสมัครสมาชิกหรือรับพอยท์ หมายเหตุ : ลิงก์/QR code สามารถใช้ได้ 1 ครั้ง และมีอายุการใช้งาน 2 ชั่วโมง  |   |
|                                                                                                    |   |
|                                                                                                    |   |
|                                                                                                    |   |
|                                                                                                    |   |
| โปรดระบุข้อมูลให้คร <sup>ั</sup> บถ้วน                                                                                                    |   |
|                                                                                                    |   |
|                                                                                                    |   |
|                                                                                                    |   |
|                                                                                                    |   |
|                                                                                                    |   |
|                                                                                                    |   |

#### > ระบุ <mark>จำนวนเงิน</mark> ที่ลูทค้ามาใช้บริทาร (ระบบจะทำทารคำนวณพอยท์ที่ลูทค้าจะได้รับให้)

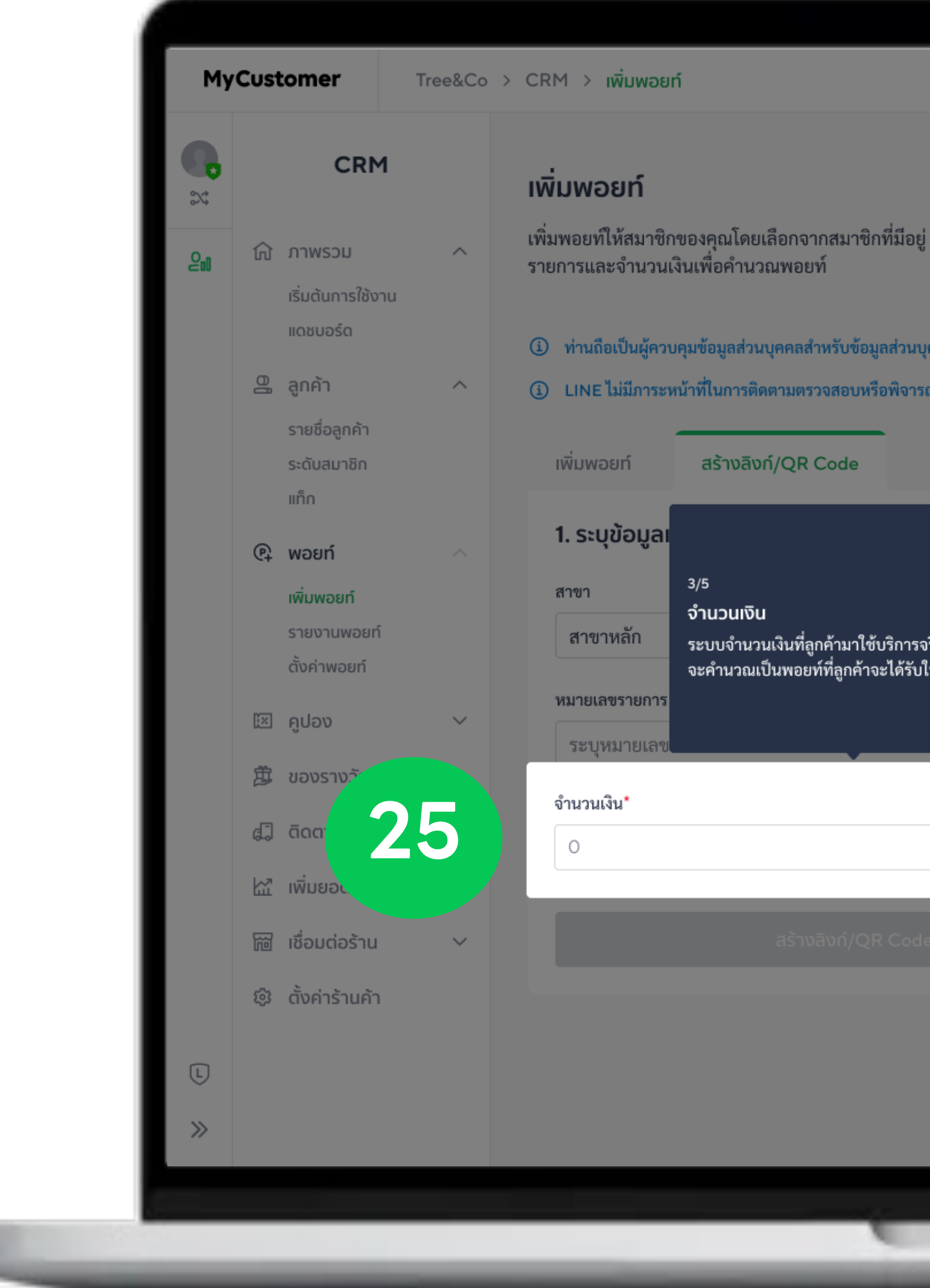

|                                                                                                    | j j O User name ∨                                                                                |
|----------------------------------------------------------------------------------------------------|--------------------------------------------------------------------------------------------------|
| มยู่ หรือเพิ่มสมาชิกใหม่จากนั้นระบุหมายเลข<br>มบุคคลของสมาชิก และมีหน้าที่รับผิดชอบในการปฏิบัติตามกฎหมายที่ใช้บังคับ รวมถึ<br>กรณาข้อมูลใดๆ ที่ส่งให้ฟีเจอร์นี้ และจะไม่รับผิดชอบต่อความเสียหายหรือความสูญเล่ | โงกฎหมายคุ้มครองข้อมูลส่วนบุคคล สียใด ๆ เกี่ยวกับข้อมูลดังกล่าว                                  |
| <ul> <li>×</li> <li>รงริง และระบบ</li> <li>บ้ให้</li> <li>ถัดไป →</li> <li>บาท</li> <li>โปรด</li> </ul>                                                                                                    | ร<br>เสมัครสมาชิกหรือรับพอยท์ หมายเหตุ : ถิงก์/QR code<br>งาน 2 ชั่วโมง<br>กระบุข้อมูลให้ครบถ้วน |
|                                                                                                    |                                                                                                  |

#### > คลิท สร้างลิงท์/QR Code เมื่อระบุข้อมูลเรียบร้อย

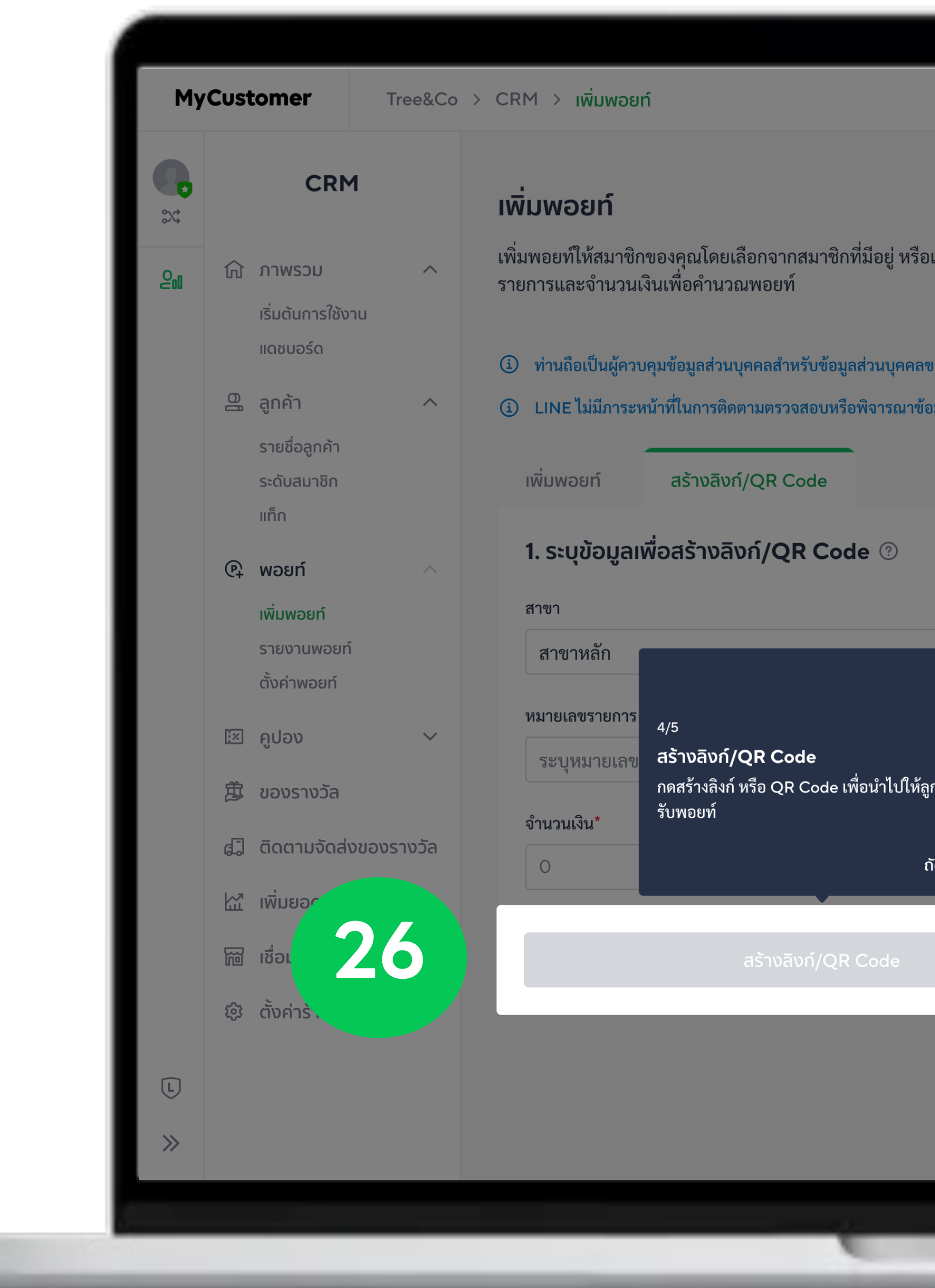

## > <mark>คัดลอทลิงท์/QR Code</mark> เพื่อนำไปแซร์ต่อเพื่อให้ลูทค้าสมัครสมาชิท หรือรับพอยท์

| <b>.</b> |            | CRM                                            |        | เพิ่มพอยท์                                                                                                    |
|----------|------------|------------------------------------------------|--------|----------------------------------------------------------------------------------------------------|
| 20       | 仚          | ภาพรวม<br>เริ่มต้นการใช้งาน<br>แดชบอร์ด        | ^      | เพิ่มพอยท์ให้สมาชิกของคุณโดยเลือกจากสมาชิกที่มีอยู่ หรือเพิ่มสม<br>รายการและจำนวนเงินเพื่อคำนวณพอยท์                                                    |
|          | 9          | ลกค้า                                          | ~      | <ul> <li>ท่านถือเป็นผู้ควบคุมข้อมูลส่วนบุคคลสำหรับข้อมูลส่วนบุคคลของสมาข</li> <li>UNE ไม่มีการระหว้าที่ในการติดตามตราวสอบหรือพิการกาข้อมอใดต</li> </ul> |
|          |            | ฐานที่<br>รายชื่อลูกค้า<br>ระดับสมาชิก<br>แท็ก |        | <ul> <li>แพิ่มพอยท์</li> <li>สร้างลิงก์/QR Code</li> </ul>                                                                                              |
|          | P+         | พอยท์                                          |        | 1. ระบุข้อมูลเพื่อสร้างลิงก์/QR Code 🕐                                                                                                    |
|          |            | เพิ่มพอยท์<br>รายงานพอยท์<br>ตั้งค่าพอยท์      |        | สาขา<br>สาขาหลัก                                                                                                    |
|          | [X         | คูปอง                                          | ~      | หมายเลขรายการ ⑦<br>ระบุหมายเลขรายการ                                                                                                    |
|          | Ħ          | ของรางวัล                                      |        | จำนวนเงิน*                                                                                                    |
|          | ¢.         | ติดตามจัดส่งของ                                | รางวัล | o <b>27</b>                                                                                                    |
|          | E <u>v</u> | เพิ่มยอดขาย                                    | $\sim$ |                                                                                                    |
|          | F          | เชื่อมต่อร้าน                                  | $\sim$ |                                                                                                    |
|          | ŝ          | ตั้งค่าร้านค้า                                 |        |                                                                                                    |
| L        |            |                                                |        |                                                                                                    |
| "        |            |                                                |        |                                                                                                    |

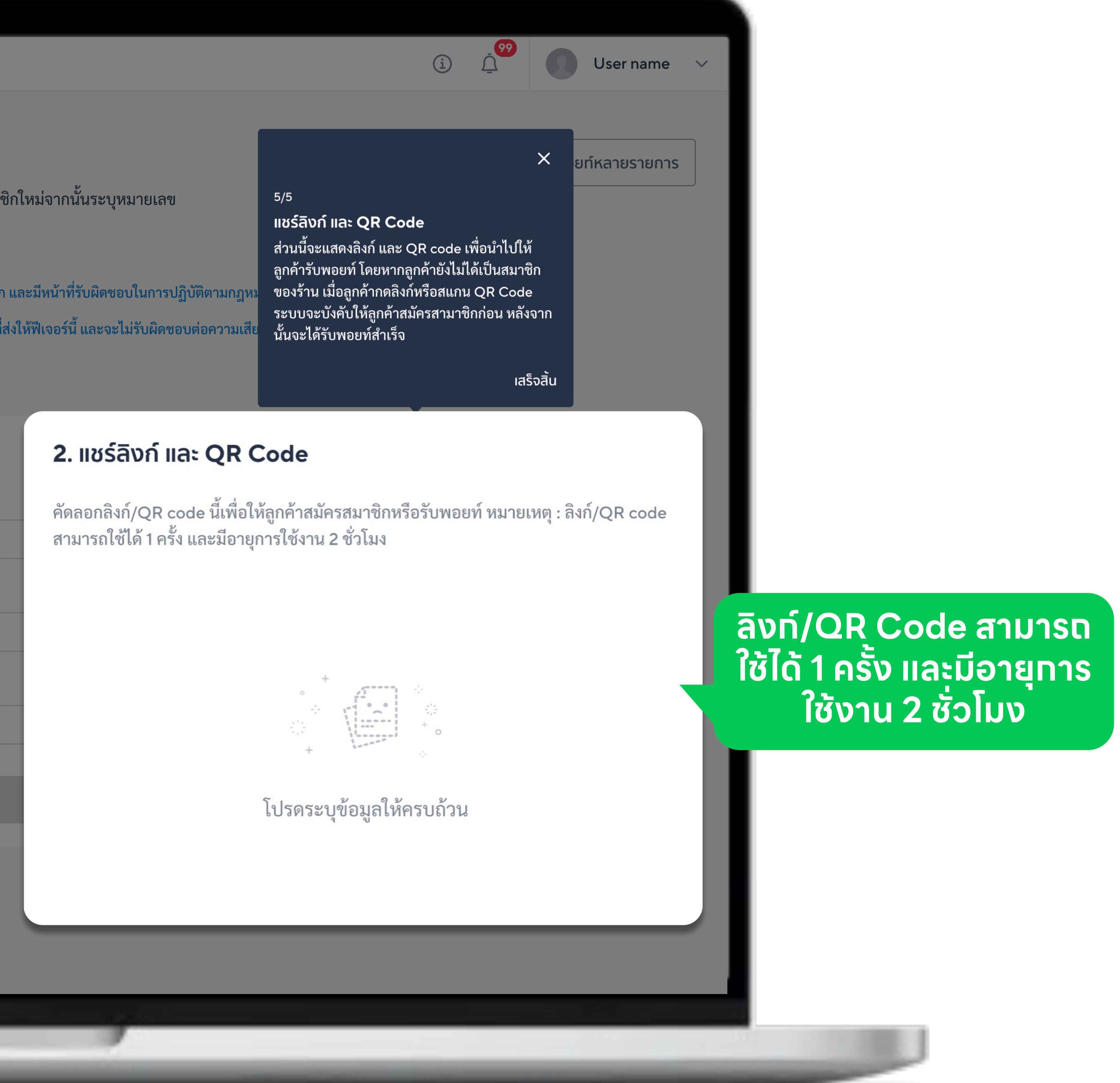

## สรุป 4 ขั้นตอนเริ่มต้นใช้งาน MyCustomer | CRM

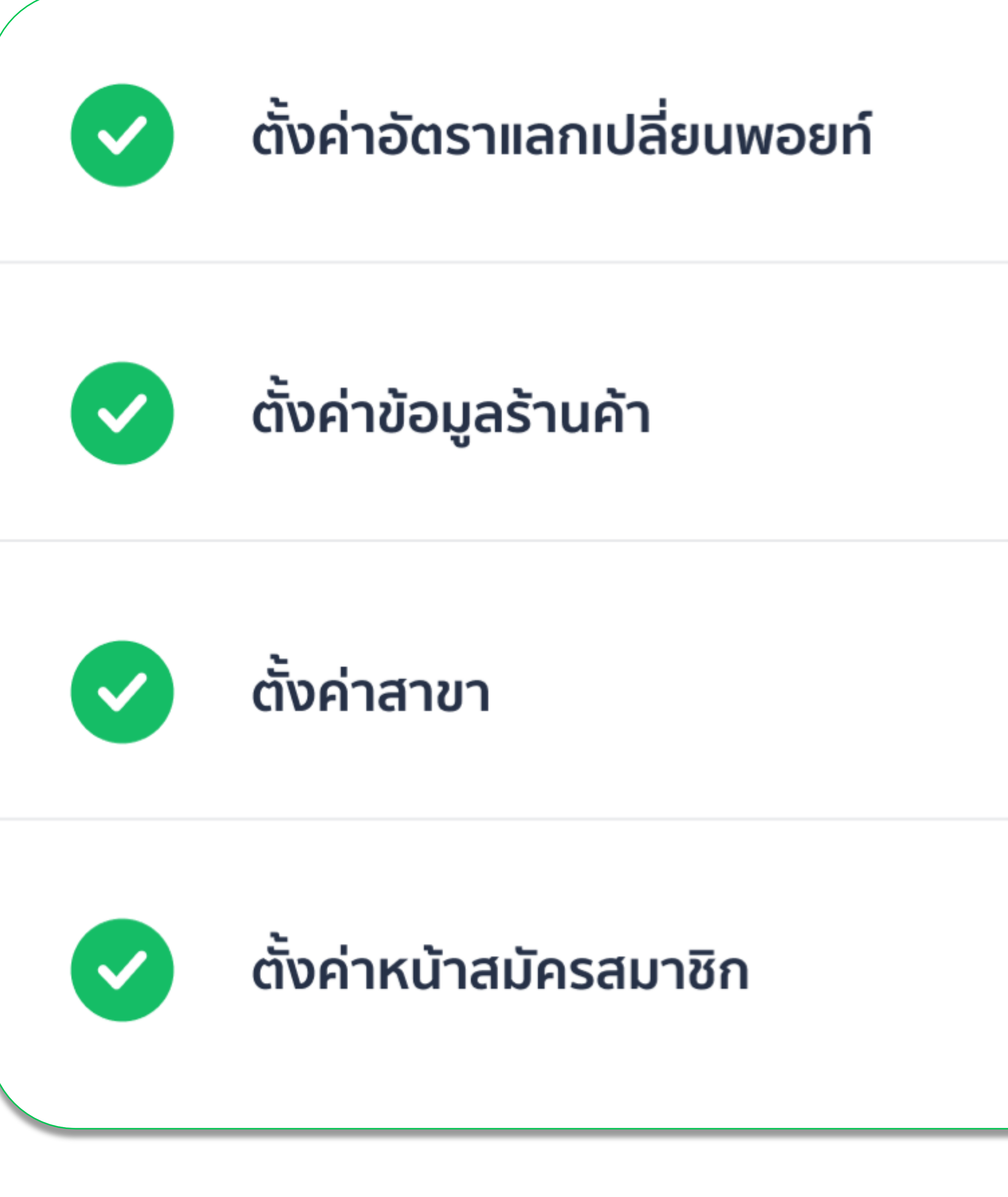

#### ไปหน้าตั้งค่าพอยท์ >

ไปหน้าข้อมูลร้านค้า >

ไปหน้าสาขา >

ไปหน้าหน้าสมัครสมาชิก >

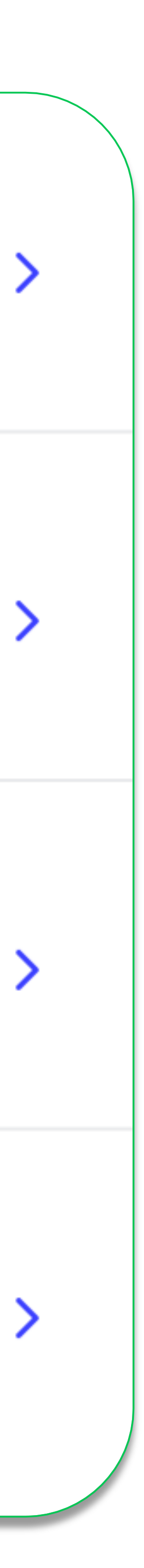

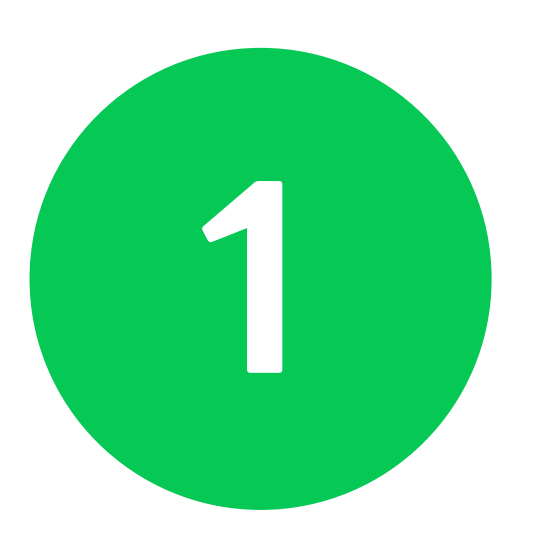

### ู้ รู้จักระบบเพิ่มเติม

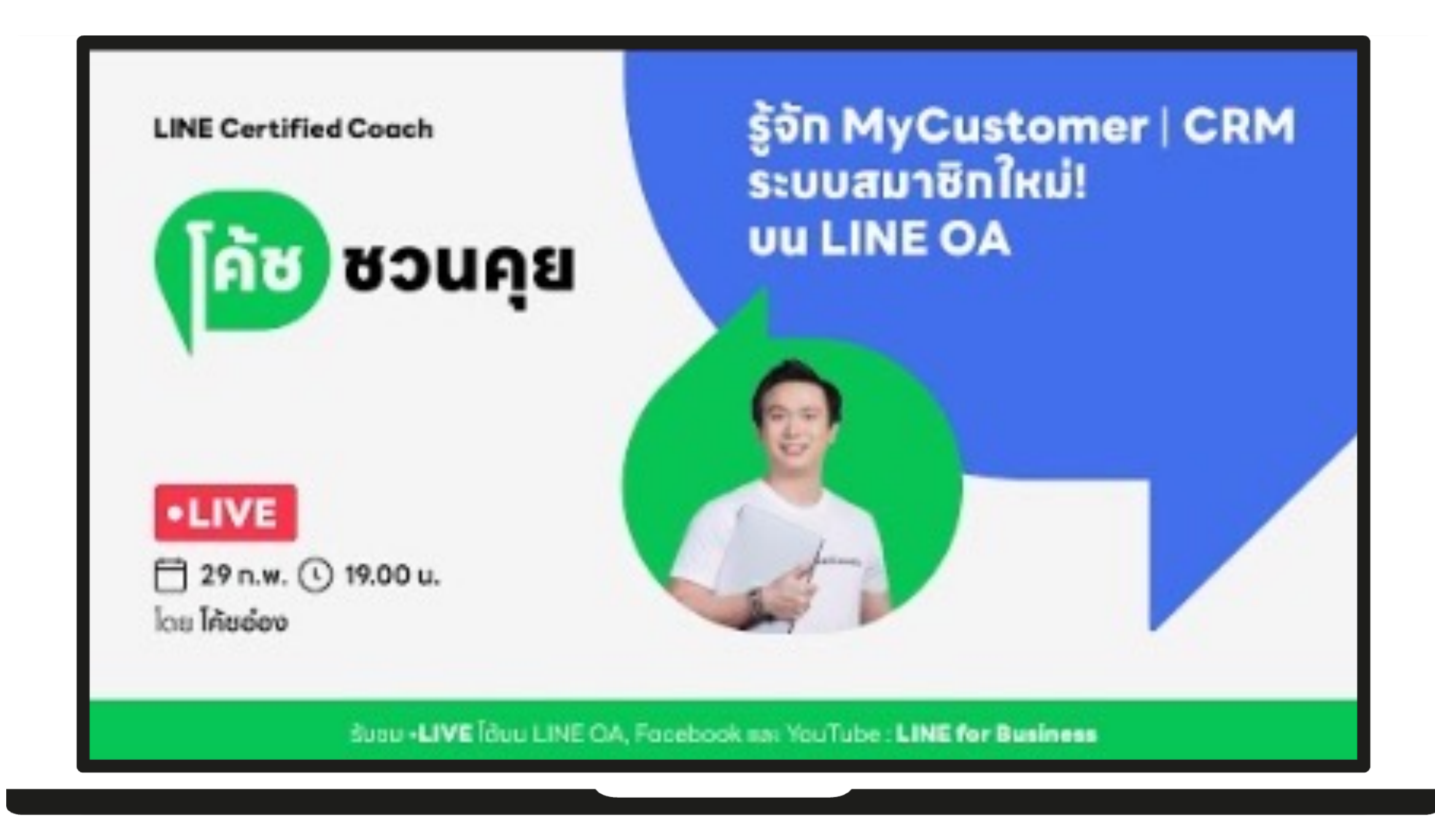

#### https://lin.ee/6cAcYeB/wcvn

# คลิทที่ลิงท์ เพื่อเรียนรู้เพิ่มเติม

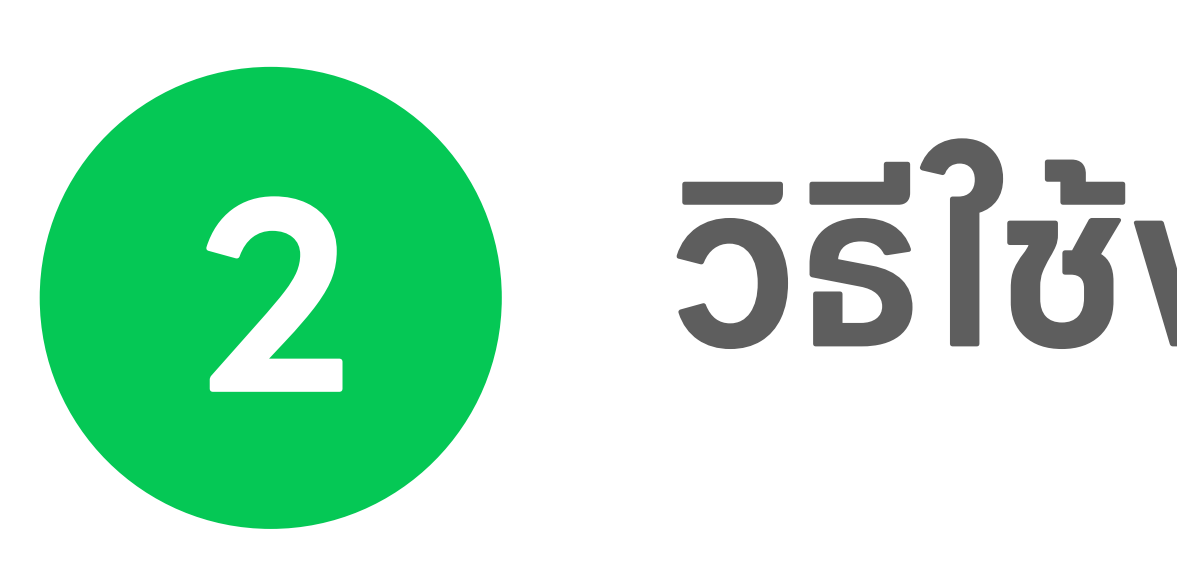

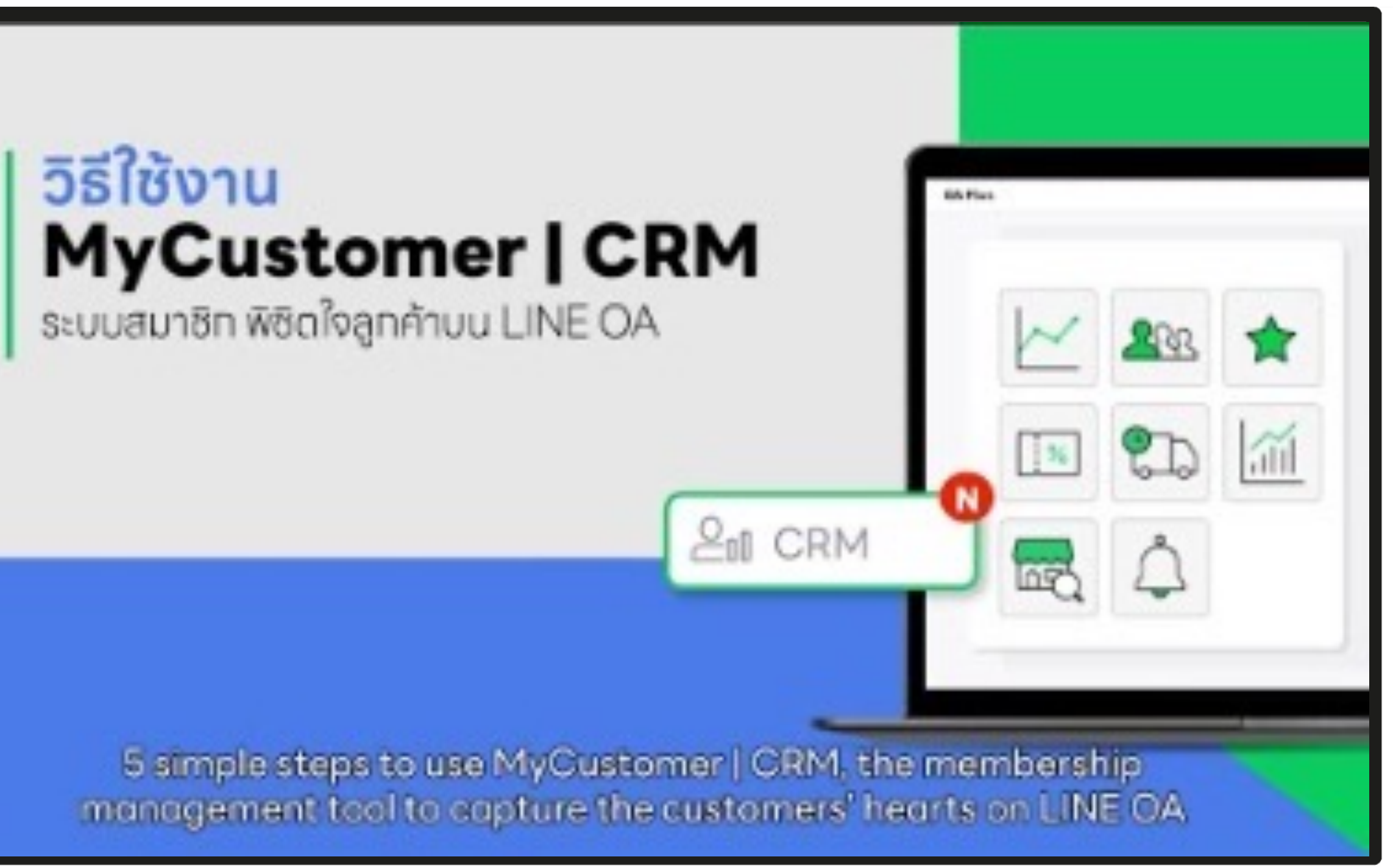

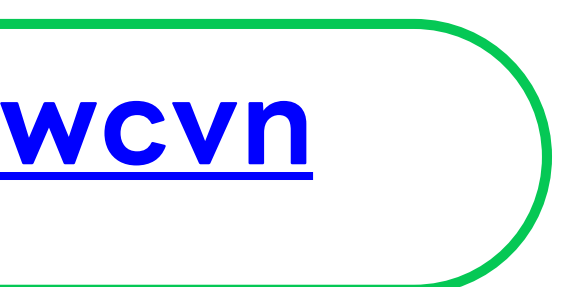

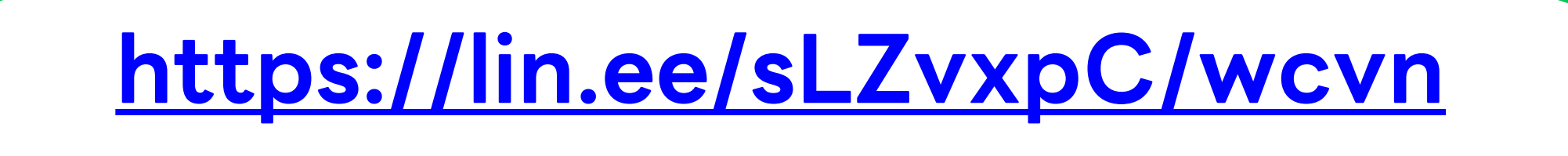

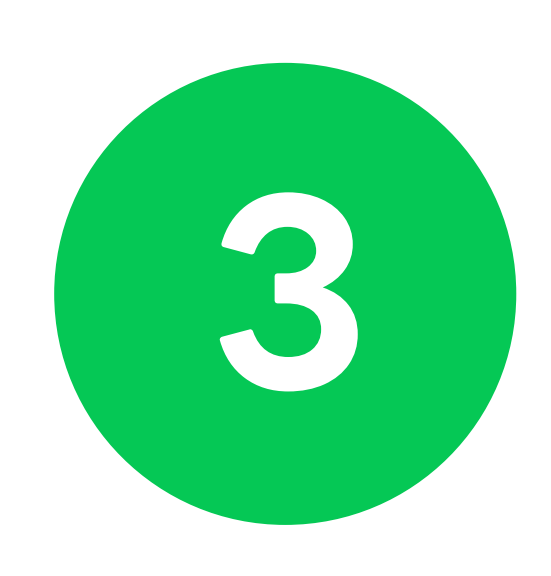

BOOTCAMP DAY

ยังไงให้ลูกค้ารัก

ไค้ชอ่อง LINE Certified Cooch 2024

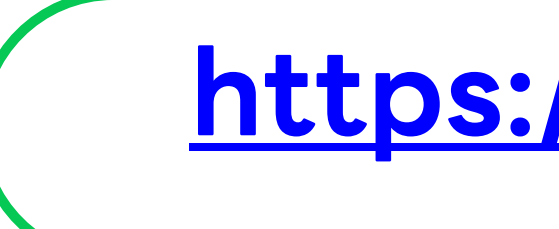

### 2 วิธีใช้งานแบบสั้น วิธีใช้งานพร้อม คำอธิบาย

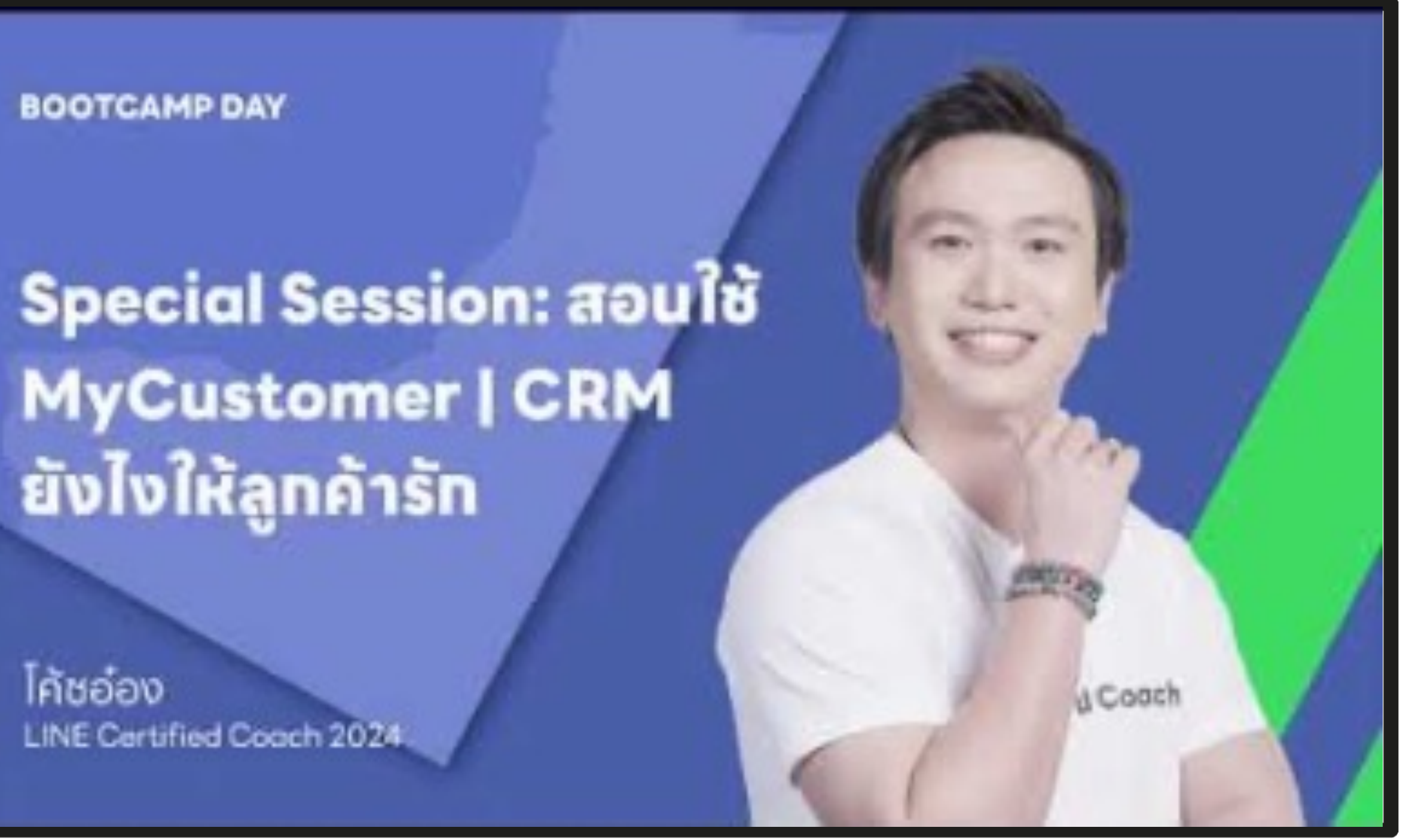

#### https://lin.ee/dNZ8FXM/wcvn

## **ANUTANS BANNUMUTIN**

ส่งเรื่องมาที่ **Contact-cc.line.me** 

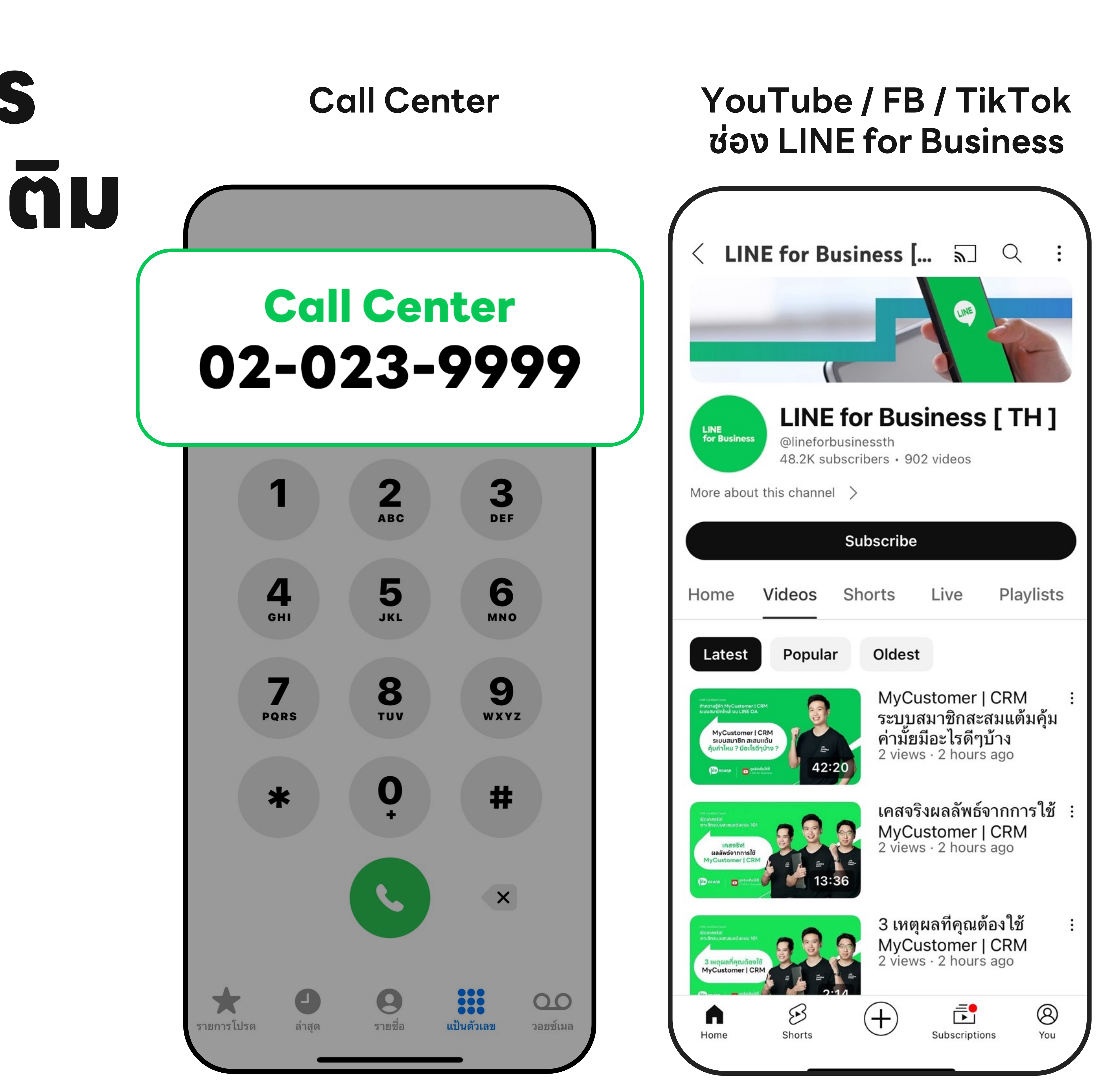

#### **LINE Official Account** @linebizth

![](_page_20_Figure_6.jpeg)